# TURBOX®

# Calltab V

## Οδηγίες Χρήσης

Σημείωση: Οι εικόνες/ σχήματα, τα τεχνικά χαρακτηριστικά και οι ενδείξεις που αναφέρονται σ' αυτές τις Οδηγίες Χρήσης είναι ενδεικτικά και ενδέχεται να διαφέρουν από τη συσκευή που έχετε στα χέρια σας

## Περιεχόμενα

| Περιεχόμενα                                           | 2  |
|-------------------------------------------------------|----|
| 1 Εισαγωγή                                            | 4  |
| 1.1 Εισαγωγικά στοιχεία                               | 4  |
| 1.2 Προειδοποιήσεις                                   | 4  |
| 1.3 Οδηγίες ασφάλειας                                 | 5  |
| 1.4 Συντομογραφίες/ Ορολογία                          | 6  |
| 2 Εισαγωγή στη συσκευή                                | 7  |
| 2.1 Προετοιμασία και χρήση                            | 7  |
| 2.2 Εικονίδια κατάστασης και ειδοποιήσεων             | 7  |
| 3 Οδηγός Γρήγορης Εκκίνησης                           | 9  |
| 3.1 Λειτουργίες πλήκτρων                              | 9  |
| 3.2 Ενεργοποίηση και απενεργοποίηση                   | 9  |
| 3.3 Ενεργοποίηση και απενεργοποίηση της οθόνης        | 10 |
| 3.4 Χρήση της οθόνης αφής                             | 10 |
| 3.5 Αρχική Οθόνη                                      | 11 |
| 3.6 Πρόσβαση στο μενού εφαρμογών                      | 14 |
| 3.7 USB Σύνδεση USB                                   | 15 |
| 3.8 Πληκτρολόγηση χαρακτήρων                          | 16 |
| 3.9 Τεχνικές χρήσης                                   |    |
| 4 Βασικές Ρυθμίσεις                                   |    |
| 4.1 Διαχείριση κάρτας SIM                             |    |
| 4.2 Ασύρματο και Internet                             | 19 |
| 4.3 Bluetooth                                         | 22 |
| 4.4 Χρήση Δεδομένων                                   | 25 |
| 4.5 Περισσότερα                                       |    |
| 4.6 Προφίλ ήχου                                       |    |
| 4.7 Οθόνη                                             |    |
| 4.8 Αποθηκευτικός Χώρος                               |    |
| 4.9 Μπαταρία                                          |    |
| 4.10 Εφαρμογές                                        |    |
| 4.11 Λογαριασμοί και Συγχρονισμός                     | 41 |
| 4.12 Τοποθεσία                                        | 42 |
| 4.13 Ρυθμίσεις Ασφάλειας                              |    |
| 4.14 Γλώσσα και Μέθοδοι Πληκτρολόγησης                | 45 |
| 4.15 Αντίγραφα Ασφαλείας και Επαναφορά                |    |
| 4.16 Ημερομηνία και Ώρα                               | 47 |
| 4.17 Προγραμματισμένη ενεργοποίηση και απενεργοποίηση |    |
| 4.18 Προσβασιμότητα                                   | 49 |
| 4.19 Επιλογές για προγραμματιστές                     | 49 |
| 4.20 Σχετικά με το Tablet                             |    |

| 5 Πολυμέσα                               |
|------------------------------------------|
| 5.1 Μουσική50                            |
| 5.2 Βίντεο                               |
| 5.3 Συλλογή                              |
| 5.4 Κάμερα53                             |
| 5.5 Ραδιόφωνο FM                         |
| 6 Επικοινωνίες                           |
| 6.1 Τηλέφωνο                             |
| 6.2 Μηνύματα κειμένου57                  |
| 6.3 Επαφές                               |
| 7 Internet                               |
| 7.1 Browser                              |
| 7.2 Email                                |
| 8 Άλλες εφαρμογές                        |
| 8.1 Ρολόι62                              |
| 8.2 Αριθμομηχανή                         |
| 8.3 Εξερεύνηση Αρχείων63                 |
| 8.4 Ηχογράφηση66                         |
| 9 Εγκατάσταση/ Απεγκατάσταση Εφαρμογών67 |
| 9.1 Εγκατάσταση67                        |
| 9.2 Απεγκατάσταση67                      |
| 10 Αντιμετώπιση Προβλημάτων              |

## 1 Εισαγωγή

## 1.1 Εισαγωγικά στοιχεία

Σας ευχαριστούμε πολύ για την αγορά αυτής της συσκευής. Αυτή η συσκευή είναι ένα Tablet PC υψηλής απόδοσης. Ο επεξεργαστής του είναι ο Cortex-A7, με κυρίαρχη συχνότητα στα 1.2GHz. Είναι βασισμένο στο λειτουργικό σύστημα Android 4.4.2 και δέχεται πολλές εφαρμογές διαφόρων προγραμματιστών.

Η συσκευή είναι σχεδιασμένη για διάφορες λειτουργίες όπως WCDMA, WIFI, BT, GPS,FM, φωνητική κλήση κ.ά. Είναι εύκολη στην ασύρματη συνδεσιμότητα και χάρη σ' αυτήν, θα μπορείτε να σερφάρετε στο Internet, πάντα και παντού. Επίσης διαθέτει μονάδα GPS υψηλής πιστότητας που μπορεί να χρησιμοποιηθεί για πλοήγηση μέσω εφαρμογών χαρτών. Υπάρχουν πολλοί αισθητήρες που σας παρέχουν διάφορες λειτουργίες και διασκέδαση. Επιπλέον, διαθέτει κάμερα για λήψη φωτογραφιών και βίντεο, για παραγωγικότητα και ψυχαγωγία.

Αυτές οι οδηγίες χρήσης σας επιτρέπουν να γνωρίσετε τις διάφορες λειτουργίες αυτής της συσκευής. Παρακαλούμε διαβάστε τες προσεκτικά πριν τη χρήση.

### 1.2 Προειδοποιήσεις

#### Φροντίδα και περιποίηση

- Παρακαλούμε να κρατάτε στεγνή τη συσκευή. Μην αφήνετε τη συσκευή, τη μπαταρία και το φορτιστή να έρθουν σε επαφή με νερό ή υδρατμούς και μην τα πιάσετε με βρεγμένα χέρια γιατί μπορεί να προκληθεί βραχυκύκλωμα, διάβρωση και/ ή ηλεκτροπληξία.
- Παρακαλούμε να μην αφήσετε τη συσκευή, τη μπαταρία ή το φορτιστή να πέσουν κάτω ή τρανταχτούν δυνατά γιατί μπορεί να προκληθεί φωτιά ή έκρηξη.
- Παρακαλούμε να μην τοποθετήσετε τη συσκευή, τη μπαταρία ή το φορτιστή σε μέρη με πολύ υψηλές ή χαμηλές θερμοκρασίες διαφορετικά μπορεί να προκληθεί βλάβη, φωτιά ή έκρηξη
- Παρακαλούμε να μην χτυπάτε, ρίχνετε κάτω, στραβώνετε ή τρυπάτε τη συσκευή.
- Παρακαλούμε μην αποσυναρμολογήστε τη συσκευή και τα εξαρτήματα διαφορετικά η συσκευή και τα εξαρτήματά της θα βγουν εκτός εγγύησης.

## 1.3 Οδηγίες ασφάλειας

Πριν χρησιμοποιήσετε το TABLET, παρακαλούμε διαβάστε αυτή την παράγραφο και πληροφορήστε τα παιδιά σας σχετικά με τα περιεχόμενά της. Για περισσότερες πληροφορίες, ανατρέξτε στις παρακάτω προειδοποιήσεις ασφάλειας.

- Παρακαλούμε να μην χρησιμοποιήσετε το TABLET ενώ οδηγείτε, για να μην προκληθούν ατυχήματα.
- Σε μέρη με ιατρικά μηχανήματα, να σέβεστε τους σχετικούς κανονισμούς και να απενεργοποιείτε τη συσκευή.
- Παρακαλούμε να απενεργοποιείτε το TABLET ή να ενεργοποιείτε την κατάσταση πτήσεων όταν βρίσκεστε σε αεροπλάνο ώστε να μην προκληθούν παρεμβολές,
- Παρακαλούμε να απενεργοποιείτε το TABLET όταν βρίσκεται κοντά σε συσκευές υψηλής ακρίβειας, διαφορετικά μπορεί να προκληθεί βλάβη στις συσκευές αυτές.
- Παρακαλούμε μην αποσυναρμολογήσετε μόνοι σας το TABLET και τα εξαρτήματά του. Μόνο εξουσιοδοτημένο προσωπικό επιτρέπεται να επέμβει στη συσκευή.
- Παρακαλούμε να κρατάτε το TABLET μακριά από μαγνητικές συσκευές. Τα ραδιοκύματα του TABLET θα διαγράψουν πληροφορίες που είναι αποθηκευμένες στη συσκευή.
- Παρακαλούμε μην χρησιμοποιήσετε το TABLET σε μέρη με υψηλές θερμοκρασίες και εύφλεκτα αέρια (π.χ. κοντά σε πρατήρια καυσίμων).
- Παρακαλούμε να τοποθετείτε το TABLET και τα εξαρτήματά του σε μέρη όπου δεν μπορούν να τα φτάσουν τα παιδιά. Μην αφήνετε παιδιά να χρησιμοποιούν το TABLET χωρίς επίβλεψη.
- Κατά τη διάρκεια της χρήσης του TABLET, παρακαλούμε να σέβεστε τους κανονισμούς και τους σχετικούς νόμους που αφορούν την πνευματική ιδιοκτησία και τα πνευματικά δικαιώματα.
- Παρακαλούμε να ακολουθείτε τις οδηγίες που αφορούν τη χρήση μέσω USB,
   διαφορετικά μπορεί να προκληθεί βλάβη στο TABLET ή στον υπολογιστή σας.
- Παρακαλούμε μην χρησιμοποιείτε το TABLET σε υγρά περιβάλλοντα όπως μπάνιο κλπ. και θα πρέπει να αποφεύγετε οποιαδήποτε επαφή του TABLET με νερό.

## 1.4 Συντομογραφίες/ Ορολογία

| Συντομογραφία | Πλήρης ονομασία        | Επεξήγηση                          |
|---------------|------------------------|------------------------------------|
| TABLET        | Mobile Internet Device | Φορητή Συσκευή Internet, δηλαδή το |
|               |                        | Tablet που έχετε στα χέρια σας     |
| WIFI          | Wireless Fidelity      | Ασύρματο Τοπικό δίκτυο βασισμένο   |
|               |                        | στο πρότυπο ΙΕΕΕ 802.11b           |
| TF            | Trans Flash            | Άλλο όνομα των καρτών Micro SD.    |
|               |                        | Πολύ μικρές κάρτες μνήμης          |

## 2 Εισαγωγή στη συσκευή

## 2.1 Προετοιμασία και χρήση

#### Φόρτιση μπαταρίας

Πριν χρησιμοποιήσετε τη συσκευή για πρώτη φορά, θα πρέπει πρώτα να την

φορτίσετε.

1. Χρησιμοποιήστε το τροφοδοτικό (φορτιστή) για να φορτίσετε το TABLET.

## 2.2 Εικονίδια κατάστασης και ειδοποιήσεων

#### Εικονίδια ειδοποιήσεων

Τα ακόλουθα εικονίδια εμφανίζονται στη μπάρα ειδοποιήσεων. Πιέστε στη μπάρα και σύρετε για να ανοίξει. Πιέστε στο επιθυμητό εικονίδιο για να δείτε τις αντίστοιχες πληροφορίες. Στη συνέχεια μπορείτε να πιέσετε στο παράθυρο και να σύρετε προς τα πάνω για να κλείσετε το παράθυρο μηνυμάτων. Ακολουθούν τα εικονίδια της μπάρας ειδοποιήσεων:

| $\mathbf{>}$ | Néo email                      | ×         | Κατάσταση πτήσεων                               |
|--------------|--------------------------------|-----------|-------------------------------------------------|
| <b>†</b>     | Σύνδεση USB                    | Ş.        | Σύνδεση Εντοπισμού<br>Σφαλμάτων USB             |
| $\leftarrow$ | Πλήκτρο επιστροφής             | <u>+</u>  | Δήψη                                            |
|              | Προβολή πρόσφατων<br>εφαρμογών | $\Box$    | Πλήκτρο Αρχικής Οθόνης                          |
|              | Στάθμη μπαταρίας               | <b>\$</b> | Το WIFI είναι ενεργοποιημένο<br>και συνδεδεμένο |

#### Μπάρα ειδοποιήσεων

Τα εικονίδια ειδοποιήσεων εμφανίζονται κατά τη λήψη νέου μηνύματος, όταν είναι ενεργοποιημένο το WIFI και σε άλλες περιπτώσεις ειδοποίησης.

#### Ανοιγμα της μπάρας ειδοποιήσεων

Για να ανοίξετε τη μπάρα ειδοποιήσεων, πιέστε πάνω στη μπάρα και σύρετε προς τα κάτω.

## 3 Οδηγός Γρήγορης Εκκίνησης

## 3.1 Δειτουργίες πλήκτρων

Περιγραφές πλήκτρων:

| Πλήκτρο τροφοδοσίας       | Ενώ είναι ενεργοποιημένη η συσκευή, πιέστε αυτό το            |
|---------------------------|---------------------------------------------------------------|
| (Power)                   | πλήκτρο για να ενεργοποιήσετε/ απενεργοποιήσετε την           |
|                           | οθόνη. Κρατήστε πατημένο για ενεργοποίηση/                    |
|                           | απενεργοποίηση της συσκευής.                                  |
| Volume + (Αύξηση έντασης) | Αύξηση της έντασης                                            |
| Volume – (Μείωση έντασης) | Μείωση της έντασης                                            |
| ΗΟΜΕ (Αρχική Οθόνη)       | Πιέστε αυτό το πλήκτρο για επιστροφή στην Αρχική Οθόνη        |
|                           |                                                               |
| Πλήκτρο Επιστροφής        | Πιέστε αυτό το πλήκτρο για επιστροφή στο προηγούμενο<br>μενού |
| Πλήκτρο μενού             | Πιέστε αυτό το πλήκτρο για να ανοίξετε το μενού.              |
| Εμφάνιση πρόσφατων        |                                                               |
| εφαρμογών                 | Εμφάνιση των πρόσφατων, ανοιχτών εφαρμογών.                   |

## 3.2 Ενεργοποίηση και απενεργοποίηση

#### Ενεργοποίηση

Κρατήστε πατημένο το πλήκτρο **τροφοδοσίας (power) για 3 δευτερόλεπτα** και η συσκευή θα ενεργοποιηθεί. Θα εμφανιστεί η οθόνη κλειδώματος. Σύρετε για ξεκλείδωμα.

#### Απενεργοποίηση

- 1. Κρατήστε πατημένο το πλήκτρο τροφοδοσίας (Power) για να εμφανιστεί το μενού απενεργοποίησης.
- 2. Το μενού απενεργοποίησης περιλαμβάνει την Αθόρυβη λειτουργία, τη λειτουργία Κατάστασης πτήσεων και την Απενεργοποίηση.
- 3. Πιέστε Απενεργοποίηση.

## 3.3 Ενεργοποίηση και απενεργοποίηση της οθόνης

#### Η οθόνη απενεργοποιείται αυτόματα αν παραμείνει ανενεργή για κάποιο χρονικό διάστημα.

- 1. Αν αφήσετε την οθόνη σε αδράνεια για μεγάλο χρονικό διάστημα, θα απενεργοποιηθεί αυτόματα για εξοικονόμηση ενέργειας στη μπαταρία.
- 2. Ενώ είναι ενεργοποιημένη η συσκευή, πιέστε το πλήκτρο τροφοδοσίας και η οθόνη θα απενεργοποιηθεί αυτόματα.

#### Ενεργοποίηση της οθόνης όταν είναι απενεργοποιημένη.

Ενώ είναι απενεργοποιημένη η οθόνη, πιέστε σύντομα το πλήκτρο τροφοδοσίας. Η οθόνη θα ενεργοποιηθεί αλλά θα είναι κλειδωμένη. Σύρετε προς τα αριστερά για είσοδο στη λειτουργία Κάμερας ή προς τα δεξιά για ξεκλείδωμα:

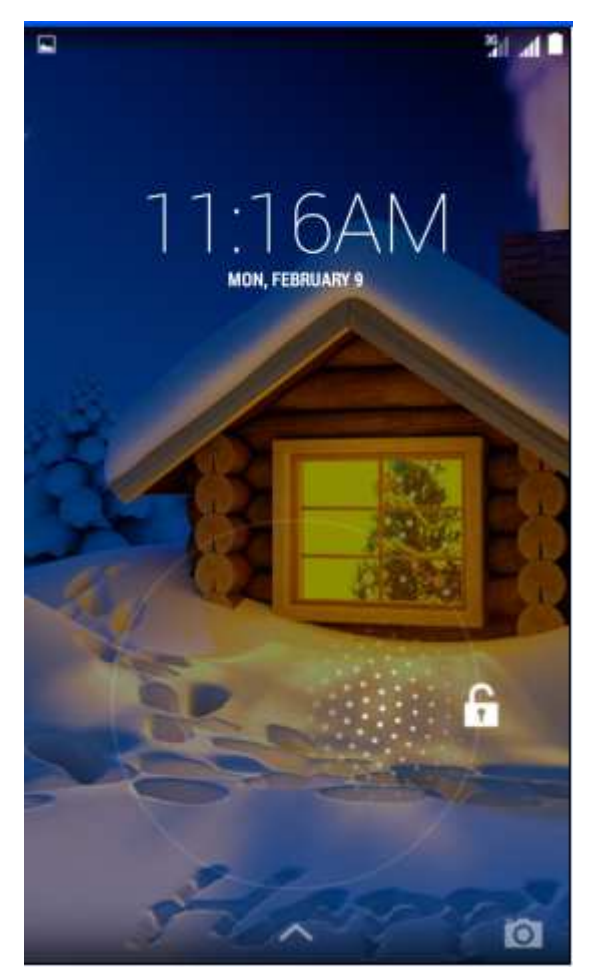

Εικόνα 3.1

## 3.4 Χρήση της οθόνης αφής

#### Κατάσταση λειτουργίας του TABLET

Υπάρχουν διάφορες μέθοδοι χρήσης της οθόνης, των μενού και των εφαρμογών του TABLET σας.

#### Κλικ

Για να κάνετε κάποια επιλογή, (πληκτρολόγηση ή άνοιγμα εφαρμογής), πιέστε στο επιθυμητό σημείο.

#### Πίεση

Για να πραγματοποιηθεί κάποια λειτουργία σε κάποιο αντικείμενο (π.χ. επιλογή πλαισίου καταχώρησης κειμένου ή link ιστοσελίδας), πιέστε στο επιθυμητό σημείο.

#### Γρήγορο σύρσιμο ή σύρσιμο

Γρήγορο σύρσιμο ή σύρσιμο σημαίνει γρήγορη κάθετη ή οριζόντια μετακίνηση του δαχτύλου σας στην οθόνη.

#### Μεταφορά και απόθεση

Πριν ξεκινήσετε να σύρετε, θα πρέπει να πιέσετε με το δάχτυλό σας και να μην το αφήσετε μέχρι να φτάσετε στην επιθυμητή θέση.

#### Περιστροφή

Απλά περιστρέψτε το TABLET προς την επιθυμητή κατεύθυνση για να περιστραφεί και η οθόνη ταυτόχρονα. Για παράδειγμα, μπορείτε να καταχωρήσετε χαρακτήρες, να παρακολουθήσετε ταινίες κ.ά.

## 3.5 Αρχική Οθόνη

Όλες οι εφαρμογές εμφανίζονται στην Αρχική Οθόνη. Μπορείτε να τοποθετήσετε προγράμματα, εφαρμογές, να επιλέξετε ταπετσαρία κ.ά. στην Αρχική Οθόνη.

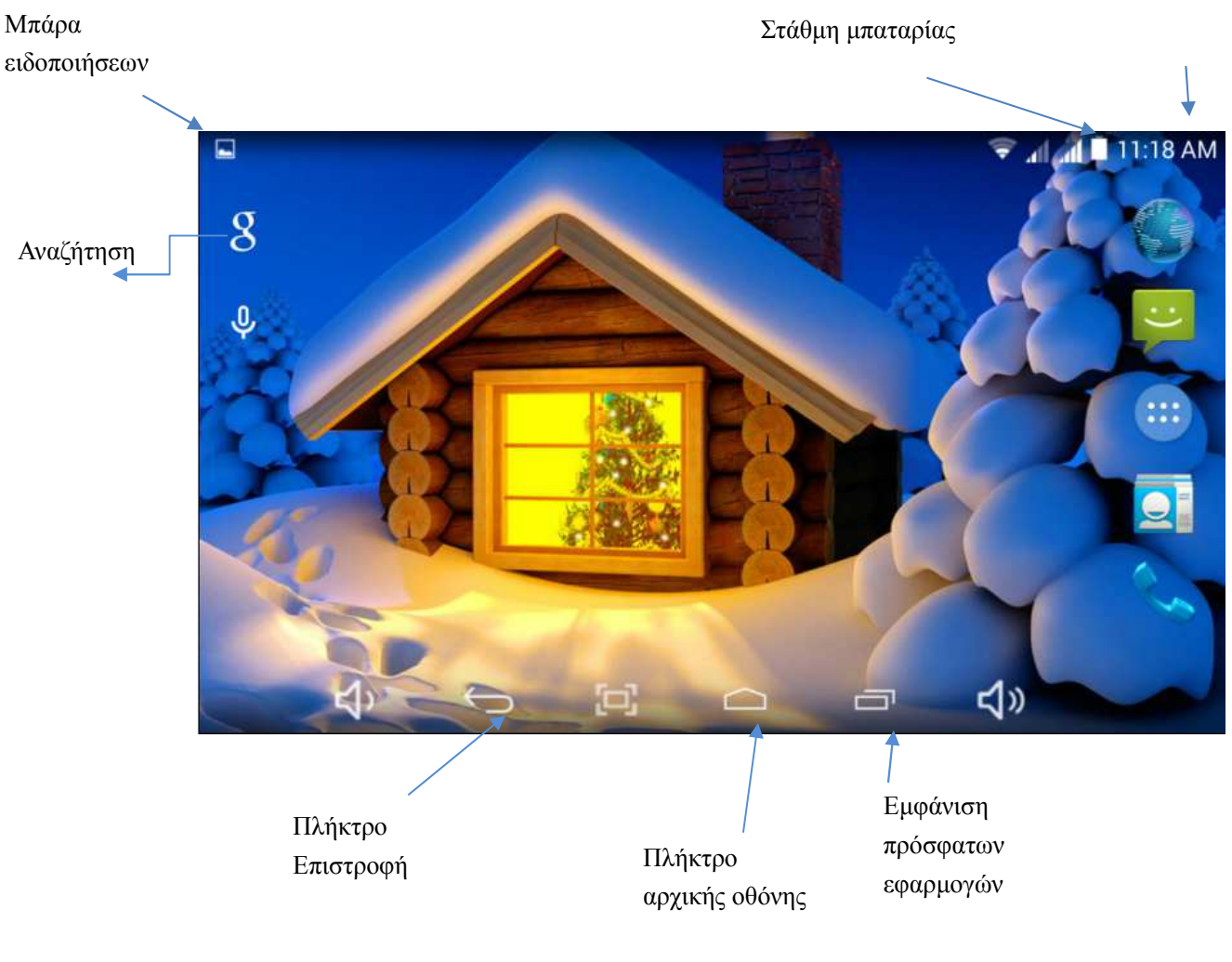

Εικόνα 3.2

### Επεκτάσεις αρχικής οθόνης

Η αρχική οθόνη εκτείνεται και πέραν της μίας οθόνης που βλέπετε, ώστε να έχετε περισσότερο χώρο για να τοποθετήσετε νέες συντομεύσεις, widget κ.ά. Πιέστε στον κενό χώρο και στη συνέχεια σύρετε δεξιά/ αριστερά για να μετακινηθείτε σε άλλο κομμάτι της Αρχικής Οθόνης. Υπάρχουν περισσότερες από δύο επεκτάσεις της Αρχικής Οθόνης.

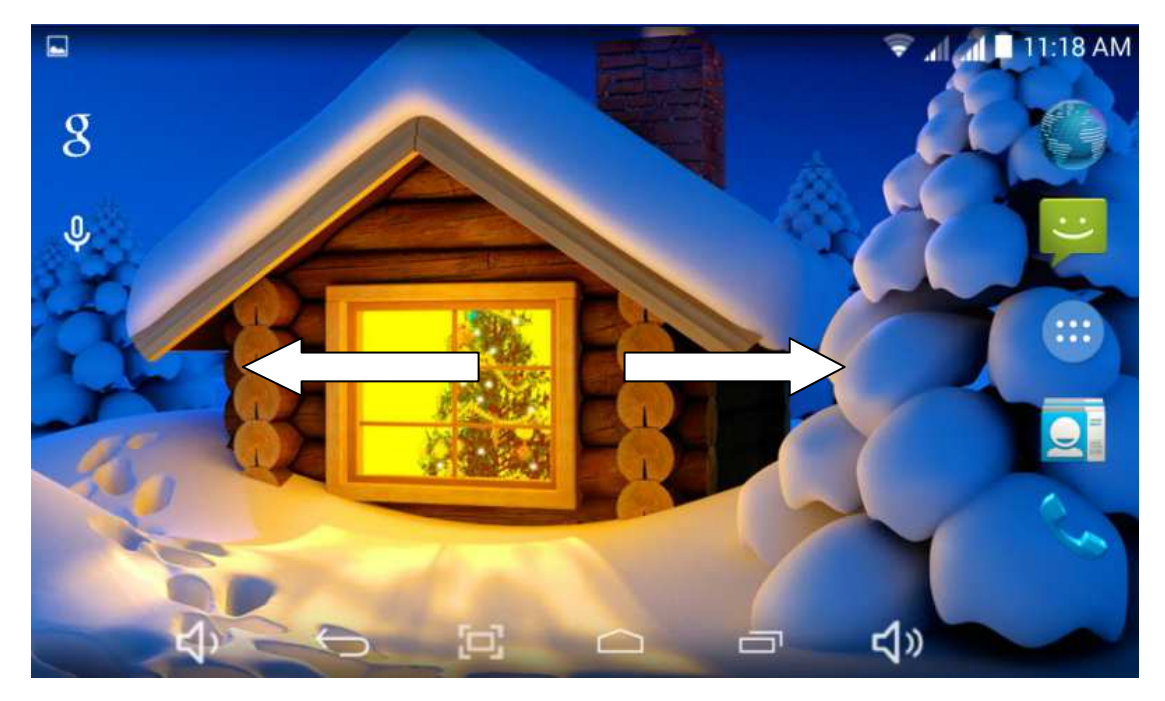

Εικόνα 3.3

#### Διαχείριση Αρχικής Οθόνης

#### Δημιουργία φακέλου στην Αρχική Οθόνη

- Για να δημιουργήσετε νέο φάκελο στην αρχική οθόνη, αφήστε μία εφαρμογή πάνω σε μία άλλη (Αν θέλετε μπορείτε να προσθέσετε κι άλλες στον ίδιο φάκελο).
- 2. Πιέστε στο εικονίδιο φακέλου για να τον ανοίξετε και να δείτε τις εφαρμογές που περιέχει.

Πιέστε στο μαύρο πλαίσιο "φάκελος χωρίς όνομα", για να εμφανιστεί το πληκτρολόγιο ώστε να μπορέσετε να τον μετονομάσετε (αυτή η λειτουργία είναι παρόμοια με του λειτουργικού IOS της Apple). Επίσης μπορείτε να ρυθμίσετε τη θέση του φακέλου.

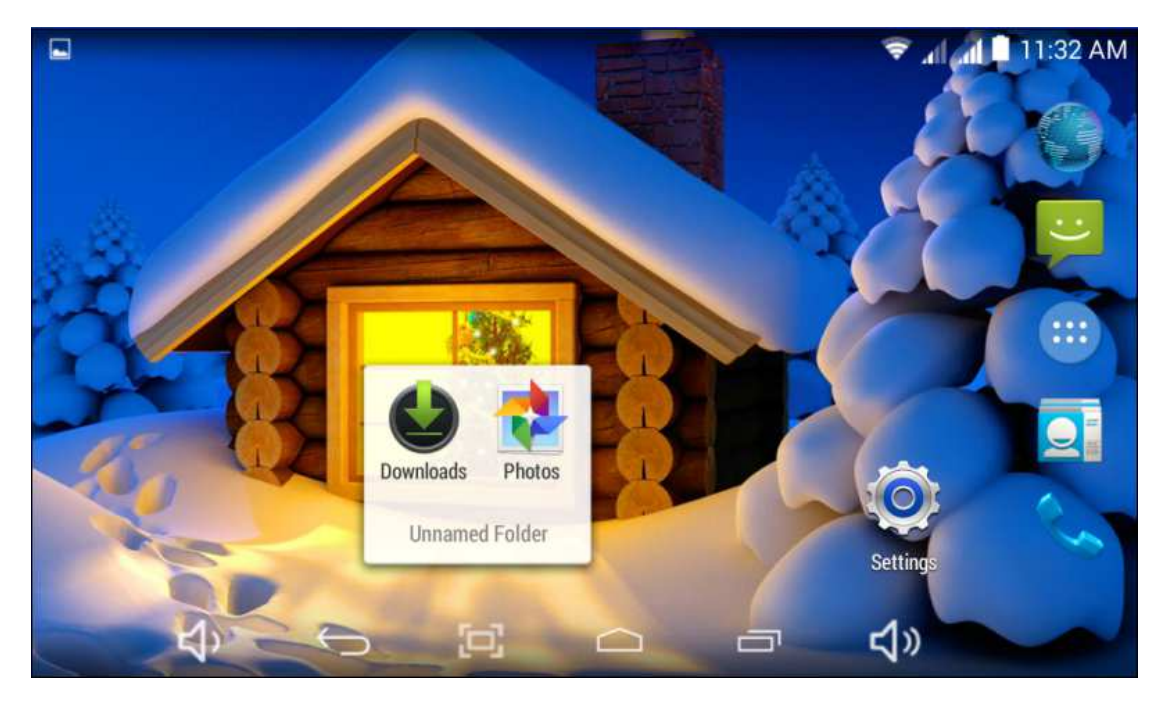

Εικόνα 3.4

#### Διαγραφή εικονιδίων από την Αρχική Οθόνη

1. Κρατήστε πατημένα τα εικονίδια που θέλετε να διαγράψετε και θα εμφανιστεί η

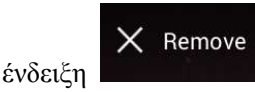

πάνω δεξιά τους.

2. Σύρετε το εικονίδιο προς το εικονίδιο κατάργησης. Μόλις γίνει κόκκινο ανασηκώστε το δάχτυλό σας για να διαγραφεί.

#### Αλλαγή ταπετσαρίας της Αρχικής Οθόνης

- Στην Αρχική Οθόνη, πιέστε σε κάποιο κενό σημείο για εμφάνιση του μενού.
- 2. Επιλέξτε την επιθυμητή πηγή ταπετσαρίας.

### 3.6 Πρόσβαση στο μενού εφαρμογών

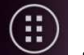

Πιέστε στο πλήκτρο ενώ βρίσκεστε στην Αρχική Οθόνη και θα μπείτε στο μενού εφαρμογών (οθόνη εφαρμογών). Επιλέξτε την επιθυμητή εφαρμογή.

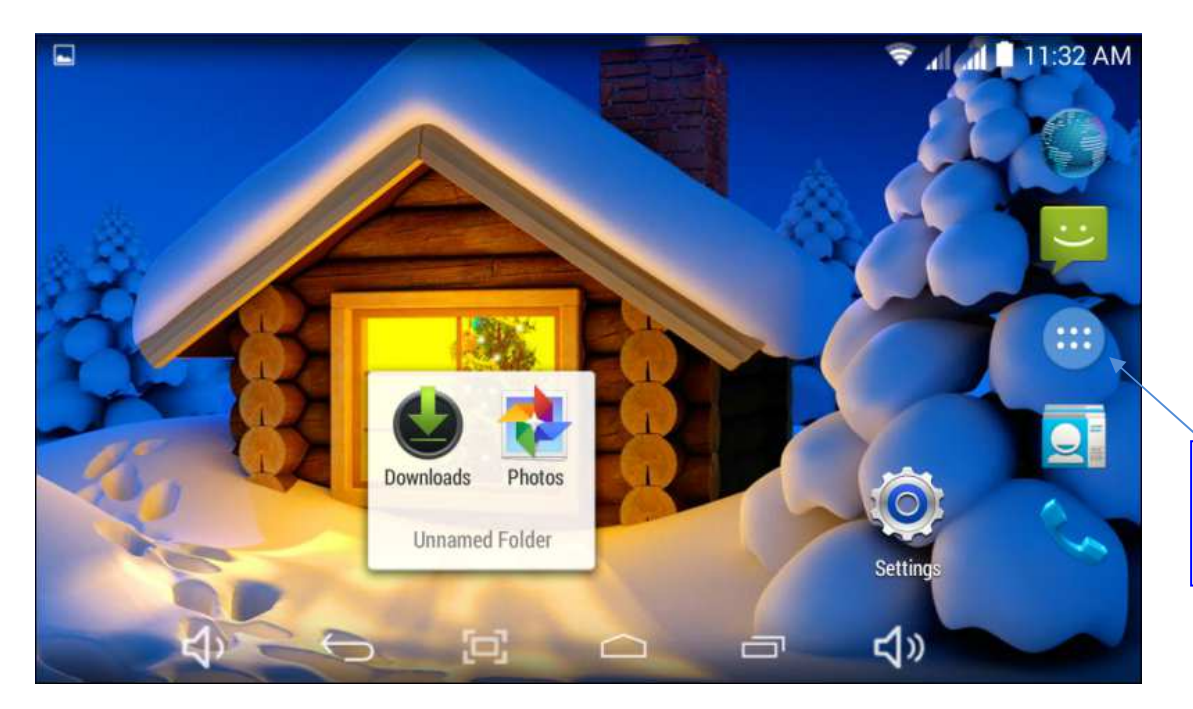

Πρόσβαση στην οθόνη εφαρμογών

Εικόνα 3.6

## 3.7 USB Σύνδεση USB

#### Ρυθμίσεις σύνδεσης USB

Πριν την μεταφορά δεδομένων, θα πρέπει να κάνετε πρώτα τις κατάλληλες ρυθμίσεις στο TABLET:

- 1. Συνδέστε το TABLET με τον υπολογιστή σας μέσω καλωδίου USB. Η μπάρα ειδοποιήσεων θα εμφανίσει τη σχετική ειδοποίηση.
- 2. Ανοίξτε τη μπάρα ειδοποιήσεων. Ανατρέξτε στην Παράγραφο 2.2 για βοήθεια.
- 3. Στη μπάρα ειδοποιήσεων, πιέστε "Συνδέθηκε USB", όπως φαίνεται στην Εικόνα 3.4, και στη συνέχεια πιέστε "Ενεργοποίηση αποθηκευτικού χώρου USB".
- 4. Το USB έχει συνδεθεί επιτυχώς.

|                          |                                                                                                    |                                                 |               |                |                  | al 🗟      | 🛿 11:10 AM |
|--------------------------|----------------------------------------------------------------------------------------------------|-------------------------------------------------|---------------|----------------|------------------|-----------|------------|
| ເ 🧔 ບ                    | SB compute                                                                                                    | r connectior                                    | 1             |                |                  |           |            |
| CONN                     | ECT AS                                                                                                    |                                                 |               |                |                  |           |            |
| Medi<br>Lets y<br>www.a  | a device (Mouther the second second s | <b>MTP)</b><br>edia files on W<br>filetransfer) | indows, or us | ing Android Fi | ile Transfer on  | Mac (see  |            |
| Cam<br>Lets y<br>that de | era (PTP)<br>ou transfer ph<br>on't support M                                                                                                    | iotos using cai<br>1TP                          | nera softwar  | e, and transfe | r any files on c | computers |            |
|                          |                                                                                                    |                                                 |               |                |                  |           |            |
|                          |                                                                                                    |                                                 |               |                |                  |           |            |
|                          | Ц<br>С                                                                                                    | Ĵ                                               | []]           | $\Box$         |                  | <b>り</b>  |            |

Εικόνα 3.7

#### Αντιγραφή δεδομένων στην κάρτα μνήμης

- 1. Συνδέστε το TABLET με τον υπολογιστή μέσω καλωδίου USB.
- 2. Αφού πραγματοποιήσετε τις ρυθμίσεις που περιγράφηκαν στην προηγούμενη παράγραφο, θα έχετε κάνει πλέον σωστή σύνδεση με το TABLET.
- 3. Ανοίξτε το my computer (Υπολογιστής) στον υπολογιστή σας και εντοπίστε τον "Αφαιρούμενο Δίσκο".
- Βρείτε το αρχείο που θέλετε να αντιγράψετε και αντιγράψτε το στον "Αφαιρούμενο Δίσκο".
- 5. Αφού ολοκληρώσετε την αντιγραφή, πιέστε "Ασφαλής κατάργηση συσκευών υλικού" στο χώρο ειδοποιήσεων του υπολογιστή σας για αποσύνδεση.

Σημείωση: Όταν είναι συνδεδεμένο το TABLET μέσω καλωδίου USB και ενεργοποιήσετε την αποθήκευση USB, δεν θα μπορείτε να δείτε την κάρτα μνήμης μέσω του TABLET. Μόνο αφού αποσυνδέσετε το καλώδιο USB, θα μπορείτε να δείτε την κάρτα μνήμης μέσω του TABLET.

## 3.8 Πληκτρολόγηση χαρακτήρων

#### Χρήση του πληκτρολογίου που εμφανίζεται στην οθόνη

Αφού ενεργοποιήσετε κάποια σχετική εφαρμογή ή κάποιο πεδίο κειμένου στο οποίο μπορείτε να πληκτρολογήσετε χαρακτήρες, θα εμφανιστεί το εικονικό πληκτρολόγιο. Μπορείτε να χρησιμοποιήσετε τις ακόλουθες μεθόδους για πληκτρολόγηση κειμένου:

1. Πληκτρολόγιο Android

2. Google Pinyin

#### Επιλογή της επιθυμητής μεθόδου πληκτρολόγησης

- 1. Στην Αρχική Οθόνη, πιέστε το πλήκτρο μενού και πιέστε Ρυθμίσεις.
- 2. Πιέστε Γλώσσα και Πληκτρολόγιο.
- 3. Εμφανίζονται όλες οι διαθέσιμες μέθοδοι πληκτρολόγησης που είναι εγκατεστημένες στο TABLET.
- 4. Επιλέξτε την επιθυμητή μέθοδο πληκτρολόγησης.

#### Χρήση και αλλαγή μεθόδου πληκτρολόγησης

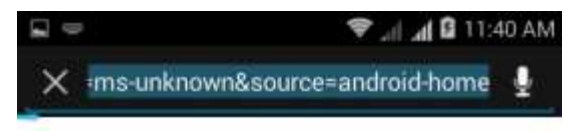

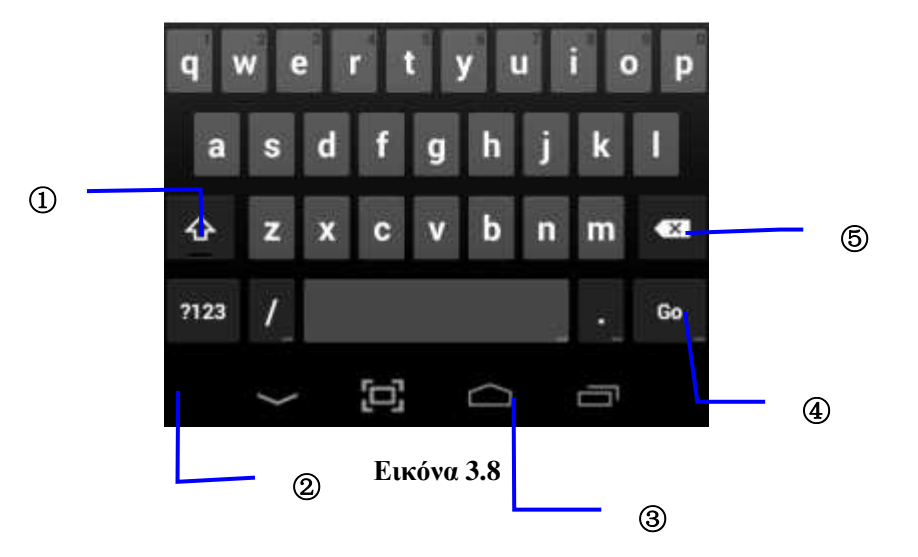

| 1 | Επιλογή γραφής πεζών – κεφαλαίων         |
|---|------------------------------------------|
| 2 | Πιέστε για αλλαγή μεθόδου πληκτρολόγησης |
| 3 | Πιέστε για να εισάγετε κενό              |

| 4 | Πιέστε για εκτέλεση                                                                                                    |
|---|----------------------------------------------------------------------------------------------------|
| 5 | Πιέστε για να διαγράψετε χαρακτήρες στα αριστερά του κέρσορα.<br>Πιέστε και κρατήστε πατημένο για να διαγράψετε όλους τους<br>χαρακτήρες στα αριστερά του κέρσορα. |

## 3.9 Τεχνικές χρήσης

#### Είσοδος στο μενού γραφικών στοιχείων (widgets)

Στο μενού εφαρμογών, πιέστε widgets (γραφικά στοιχεία) στο πάνω μέρος της οθόνης για να μεταβείτε στο μενού των widget (γραφικά στοιχεία). Κρατήστε πατημένο σε κάποιο widget για να δημιουργήσετε συντόμευσή του στην Αρχική Οθόνη και στη συνέχεια θα μπορείτε να μπείτε σ' αυτό πιέζοντας στην συντόμευσή του.

#### Δημιουργία συντομεύσεων εφαρμογών στην Αρχική Οθόνη

Στο μενού εφαρμογών ή γραφικών στοιχείων (widget), κρατήστε πατημένο σε κάποιο εικονίδιο για να εμφανιστεί η Αρχική Οθόνη. Σύρετε και αποθέστε στο επιθυμητό σημείο στην Αρχική Οθόνη.

Υπενθύμιση: Αν δεν υπάρχει χώρος στη θέση προορισμού, η συντόμευση δεν θα προστεθεί στην Αρχική Οθόνη. Μπορείτε να την τοποθετήσετε στις επεκτάσεις της.

## 4 Βασικές Ρυθμίσεις

### 4.1 Διαχείριση κάρτας SIM

#### 4.1-1 Φωνητική κλήση

Πιέστε Ρυθμίσεις στο μενού εφαρμογών και επιλέξτε Διαχείριση SIM. Εμφανίζεται μια εικόνα όπως η ακόλουθη (4.1).

|                             | 🔶 🥼 📶 🖬 11:11 AM |
|-----------------------------|------------------|
| 📞 Standby Sim card Settings |                  |
| S1                          | S2               |
| Cancel                      | ОК               |
|                             |                  |

Εικόνα 4.1

## 4.2 Ασύρματο και Internet

#### 1. Σύνδεση Wi-Fi

1) Στο μενού εφαρμογών, πιέστε ρυθμίσεις.

2) Ενεργοποιήστε τη λειτουργία wifi και το TABLET θα αναζητήσει αυτόματα τα διαθέσιμα δίκτυα Wifi.

 Επιλέξτε το ασύρματο δίκτυο Wi-Fi στο οποίο θέλετε να συνδεθείτε και θα εμφανιστεί το παράθυρο κωδικού (εφόσον έχει κωδικό). Πληκτρολογήστε κωδικό και στη συνέχεια πιέστε Σύνδεση.

| -                                   |              |           |        |    | 361    | ad 🗎 11:1  | 7 AM |
|-------------------------------------|--------------|-----------|--------|----|--------|------------|------|
| K 🧔 Wi-Fi                           |              |           |        | ON | \$     | +          | 1    |
| OFFICE<br>Secured with WPA/W        | /PA2 (WPS av | vailable) |        |    |        | 7          |      |
| TEST<br>Secured with WPA/W          | /PA2 (WPS av | vailable) |        |    |        | 1          |      |
| MID<br>Secured with WPA2            |              |           |        |    |        | ( <b>1</b> |      |
| ChinaNet-Vswr<br>Secured with WPA/W | /PA2 (WPS av | vailable) |        |    |        | <b></b>    |      |
| SZDIČILINK                          |              |           |        |    |        |            |      |
| り                                   | Ĵ            | []]       | $\Box$ | Ū  | り<br>シ |            |      |
|                                     |              | E.        |        |    |        |            |      |

Εικόνα 4.6

#### 2. Προσθήκη Δικτύου

Πιέστε πάνω δεξιά στο εικονίδιο
 4.7

| Settings            |                |              |     | SCAN ADD NETWORK |
|---------------------|----------------|--------------|-----|------------------|
| WIRELESS & NETWORKS | Add network    |              |     | <b>\$</b> 4      |
| 🗢 Wi-Fi             | Network SSID   | Ĵ.           |     |                  |
| Bluetooth           | Security       | Open         | 4   | ₹.               |
| 🕚 Data usage        | Cancel         |              |     |                  |
| q w                 | e r            | t y u        | i o | p •2             |
| a s                 | d f            | g h          | j k | I 🔶              |
| ∲ z                 | x c            | v b n        | m,  | · · · · · · ·    |
| ?123 →              | / <sup>e</sup> | English (US) | 1   | - 1              |
|                     |                |              |     |                  |

#### Εικόνα 4.7

- Πληκτρολογήστε SSID, όνομα ασυρμάτου δικτύου και πιέστε Αποθήκευση.
- Πιέστε στο όνομα του δικτύου που μόλις αποθηκεύσατε και στη συνέχεια θα συνδεθείτε, όπως φαίνεται στην Εικόνα 4.8.

| Settings       | sci                                                        | AN ADD NETWORK |
|----------------|------------------------------------------------------------|----------------|
| 🗣 Wi-Fi 🗾 ON   | test<br>Connected                                          | ₹.             |
| 8 Bluetooth    | abc<br>Secured with WPA/WPA2 (protected network available) | -              |
| O Data usage   | AndroidAP                                                  | <del>s</del>   |
| DEVICE         | TP-LINK_3C327C                                             |                |
| Audio profiles | yqs-yecon                                                  |                |
| U Display      | Secured with WPA/WPA2 (protected network available)        |                |
| Battery        | Secured with WPA/WPA2 (protected network available)        | *              |
| 🖄 Apps         | Secured with WPA/WPA2 (protected network available)        | -              |
|                |                                                            |                |

#### Εικόνα 4.8

#### 3. Ειδοποίηση Δικτύων

Αν υπάρχει κάποιο ανοιχτό (χωρίς κωδικό) δίκτυο στην περιοχή σας, θα εμφανιστεί μια σχετική ειδοποίηση.

#### 4. Διατήρηση της σύνδεσης Wifi όταν η οθόνη είναι απενεργοποιημένη

1. Πιέστε το εικονίδιο πάνω δεξιά στην Εικόνα 4.8, και πιέστε Για

Προχωρημένους.

2. Πιέστε **Να είναι ενεργοποιημένο το wifi κατά τη διάρκεια αναμονής**, για να διατηρείται ενεργοποιημένη η σύνδεση WLAN κατά τη διάρκεια αναμονής. Ανατρέξτε στην Εικόνα 4.9.

| Settings       |                     |                      |  |
|----------------|---------------------|----------------------|--|
| 🗢 Wi-Fi        |                     | Network notification |  |
| Bluetooth      |                     |                      |  |
| 🕚 Data usage   | Keep Wi-Fi on o     | during sleep         |  |
| More           | Always              |                      |  |
| Audio profiles | Only when plugged   | in                   |  |
| Display        | Never (increases da | ata usage)           |  |
| 🔳 Storage      |                     | Cancel               |  |
| Battery        |                     |                      |  |
| Apps           |                     |                      |  |
|                |                     |                      |  |

Εικόνα 4.9

## 4.3 Bluetooth

## Ρυθμίσεις Bluetooth

- 1. Πιέστε Ρυθμίσεις στο Μενού Εφαρμογών.
- 2. Πιέστε Bluetooth και στη συνέχεια ενεργοποιήστε το.
- Πιέστε αναζήτηση συσκευής πάνω δεξιά, και το MID θα αναζητήσει αυτόματα την κοντινή συσκευή Bluetooth. Ανατρέξτε στην Εικόνα 4.10

| Settings                                                                                                    | SEARCHING                                                                                                    |
|----------------------------------------------------------------------------------------------------|----------------------------------------------------------------------------------------------------|
| WIRELESS & NETWORKS           Image: SIM management         Image: SIM management <th>ANDROID BT<br/>Not visible to other Bluetooth devices       AVAILABLE DEVICES     SEARCHING       hhnhbhBlueZ</th> | ANDROID BT<br>Not visible to other Bluetooth devices       AVAILABLE DEVICES     SEARCHING       hhnhbhBlueZ |
| + Audio profiles                                                                                                    |                                                                                                    |
| Display                                                                                                    |                                                                                                    |
| E Storage                                                                                                    |                                                                                                    |
|                                                                                                    |                                                                                                    |

#### Εικόνα 4.10

4. Πιέστε αναζήτηση για να βρείτε κάποια συσκευή Bluetooth, και θα εμφανιστεί το παράθυρο σύνδεσης Bluetooth. Πιέστε Ζεύξη.

5. Μετά από επιτυχή Ζεύξη, η νέα συσκευή θα εμφανιστεί στη λίστα συσκευών. Αν δεν

θέλετε να πραγματοποιήσετε ζεύξη, πιέστε 🔹 για να μπείτε στις ρυθμίσεις, όπως φαίνεται στην Εικόνα 4.11.

| Settings                                                                                                    |                                       |
|----------------------------------------------------------------------------------------------------|---------------------------------------|
| WIRELESS & NETWORKS         SIM management         WI-Fi         OFF         Bluetooth         ON         Data usage | Rename<br>00:71:37:ED:4D:11<br>Unpair |
| More DEVICE  Audio profiles  Display  Storage                                                                        |                                       |

Εικόνα 4.11

#### Ρυθμίσεις Bluetooth

1. Μετονομασία tablet

Πιέστε το εικονίδιο 📕 όπως φαίνεται πάνω δεξιά στην Εικόνα 4.10. Επιλέξτε

Μετονομασία tablet, για να το μετονομάσετε .

| Settings                                           |                                                                | SEARCH FOR DEVICES                       |
|----------------------------------------------------|----------------------------------------------------------------|------------------------------------------|
| Wi-Fi       Bluetooth                              | ANDROID BT<br>Only visible to paired devices<br>PAIRED DEVICES | Rename tablet<br>Visibility timeout      |
| O Data usage More                                  | Gionee A8+                                                     | Show received files<br>Advanced settings |
| DEVICE                                             |                                                                |                                          |
| <table-cell-rows> Audio profiles</table-cell-rows> |                                                                |                                          |
| Display                                            |                                                                |                                          |
| 🚍 Storage                                          |                                                                |                                          |
| Battery                                            |                                                                |                                          |
| Apps                                               |                                                                |                                          |
|                                                    |                                                                |                                          |

Εικόνα 4.12

#### 2. Χρόνος ορατότητας

Πιέστε **Χρόνος Ορατότητας** όπως φαίνεται στην Εικόνα 4.12. Επιλέξτε το χρόνο ορατότητας όπως φαίνεται στην Εικόνα 4.13 (Σημείωση: Ορατότητα σημαίνει ο χρόνος για τον οποίο θα παραμένει ορατή αυτή η συσκευή σε άλλες συσκευές Bluetooth.

| Settings       |                   |         |                         | SEARCH FOR DEVICES |
|----------------|-------------------|---------|-------------------------|--------------------|
| 🛜 Wi-Fi        |                   | ANDROIE | BT<br>to paired devices |                    |
| Bluetooth      | Visibility timeou |         |                         |                    |
| 🕚 Data usage   | 2 minutes         |         |                         |                    |
| More           | 5 minutes         |         |                         |                    |
| Audio profiles | 1 hour            |         |                         |                    |
| Display        | Never time out    |         |                         |                    |
| E Storage      |                   | Cancel  |                         |                    |
| Battery        |                   |         |                         |                    |
| P Apps         |                   |         |                         |                    |
|                |                   |         |                         |                    |

Εικόνα 4.13

#### 3. Προβολή ληφθέντων αρχείων

Πιέστε **προβολή ληφθέντων αρχείων** στην Εικόνα 4.12, για να δείτε τα ληφθέντα και απεσταλμένα αρχεία.

4. Προηγμένες ρυθμίσεις Bluetooth

Πιέστε Προηγμένες ρυθμίσεις Bluetooth στην Εικόνα 4.12, για να δείτε μία εικόνα όπως η 4.14.

| FTP SERVER SETTINGS            |  |
|--------------------------------|--|
| FTP server                     |  |
| Turn on                        |  |
|                                |  |
|                                |  |
| REMOTE SIM SETTINGS            |  |
| Remote SIM mode                |  |
| Turn on                        |  |
| PROXIMITY REPORTER SETTINGS    |  |
| Proximity reporter             |  |
| Turn on                        |  |
| REMOTE MESSAGE ACCESS SETTINGS |  |
| Remote Message Access          |  |
|                                |  |

#### Εικόνα 4.14

- 1. Μεταφορά αρχείου: Άνοιγμα της υπηρεσίας μεταφοράς αρχείων (FTP) για να μπορέσετε να μεταφέρετε αρχεία.
- Ειδοποίηση εμβέλειας: Αν η απόσταση μεταξύ των συσκευών είναι πολύ μεγάλη ή αν διακοπεί η σύνδεση, το τηλέφωνο θα σας ειδοποιήσει παράγοντας ήχο.

## 4.4 Χρήση Δεδομένων

Προβολή χρήσης δεδομένων από την κάρτα SIM, όπως φαίνεται στην Εικόνα 4.15

| Settings            |                                                        | ŧ                    |
|---------------------|--------------------------------------------------------|----------------------|
| WIRELESS & NETWORKS | Cana Matthe Game Matthe                                |                      |
| SIM management      | Mobile data                                            |                      |
| 🎔 Wi-Fi             | Set mobile data limit                                  |                      |
| Bluetooth           | Data usage cycle: Nov 1 – 30                           |                      |
| 🕒 Data usage        | 2,0                                                    |                      |
| More                |                                                        |                      |
| DEVICE              |                                                        |                      |
| 🛟 Audio profiles    |                                                        |                      |
| O Display           |                                                        |                      |
| Storage             | Measured by your tablet. Your carrier's data usage acc | counting may differ. |
|                     |                                                        |                      |

Εικόνα 4.15

Έλεγχος της χρήσης δεδομένων WIFI

Πιέστε στο εικονίδιο **μ** όπως φαίνεται πάνω δεξιά στην Εικόνα 4.15, για να εμφανιστεί μία οθόνη όπως η ακόλουθη:

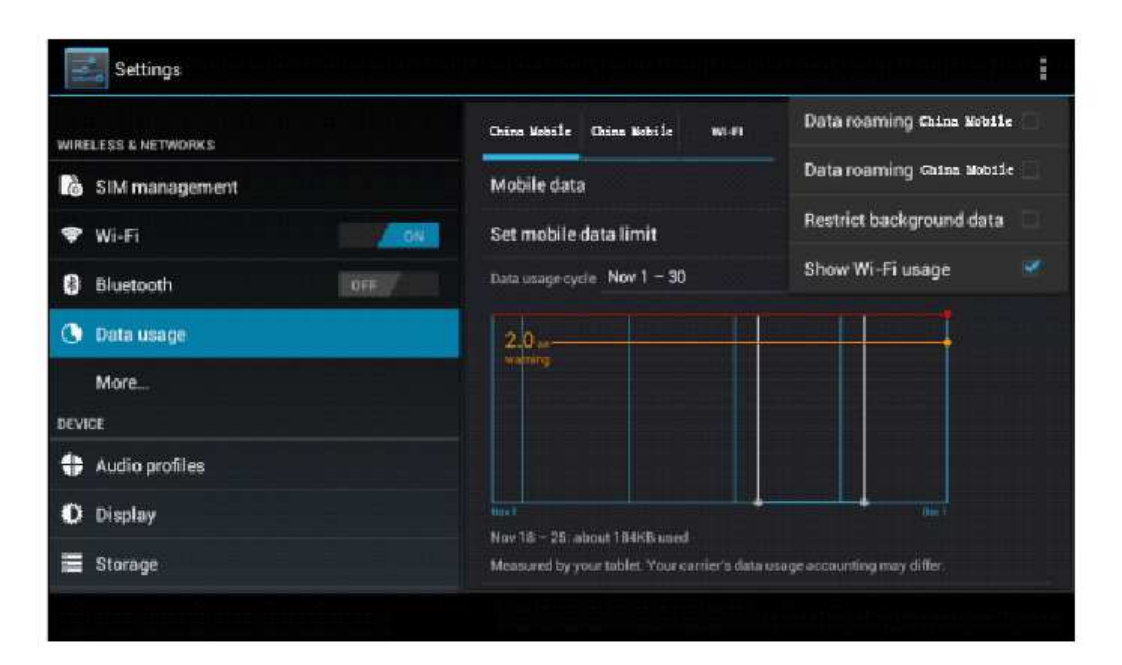

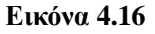

## 4.5 Περισσότερα...

#### 4.5-1 Κατάσταση πτήσεων

Η κατάσταση πτήσεων μπορεί να απενεργοποιήσει εύκολα τις λειτουργίες WIFI και GSM ώστε να μην είναι ενεργοποιημένο κανένα ασύρματο σήμα όταν βρίσκεστε σε αεροπλάνο. Όταν απενεργοποιήσετε την κατάσταση πτήσεων, η συσκευή θα ενεργοποιήσει ξανά τις ασύρματες επικοινωνίες.

#### 4.5-2 VPN

Ενεργοποιήστε το VPN, πιέστε προσθήκη δικτύου VPN όπως φαίνεται στην Εικόνα 4.17, πληκτρολογήστε όνομα και διεύθυνση διακομιστή και στη συνέχεια αποθηκεύστε.

| *****  |                       | 0 🎔 Gud Gud 🔒 16:49 |
|--------|-----------------------|---------------------|
| CO VEN |                       | + 1                 |
|        | Edit VPN profile      |                     |
|        | Name                  |                     |
|        | Туре                  |                     |
|        | Server address        |                     |
|        | PPP encryption (MPPE) |                     |
|        | Show advanced options |                     |
|        | Cancel                |                     |
|        |                       |                     |

Εικόνα 4.17

Πιέστε VPN, όπως φαίνεται στην εικόνα, πληκτρολογήστε όνομα χρήστη και κωδικό και στη συνέχεια πιέστε Σύνδεση.

| 9 * O D I L H            |                      |      | 0 🐨 G 📶 G 🗐 🖬 16:50 |
|--------------------------|----------------------|------|---------------------|
| C 🔅 VPN                  |                      |      |                     |
| Dssss<br>pore ven        |                      |      |                     |
| A CONTRACTOR OF CONTRACT | Connect to Dssss     |      |                     |
|                          | Usemame              |      |                     |
|                          | Password             |      |                     |
|                          | Save account informa | tion |                     |
|                          | Cancel               |      |                     |
|                          |                      |      |                     |
|                          |                      |      |                     |
|                          |                      |      |                     |

Εικόνα 4.18

#### 4.5-3 Κοινή χρήση δικτύου και φορητό hotspot

Φορητό WI-FI hotspot

- 1. Πιέστε Ρυθμίσεις στο μενού εφαρμογών.
- 2. Πιέστε Περισσότερα... και ανοίξτε τη ρύθμιση Προσ. και φορητό σημείο πρόσβασης

| ÷., | 0 D 1 1 1                                                 | 0 🖤 G 📶 G 📶 🔒 16:51 |
|-----|-----------------------------------------------------------|---------------------|
| ¢   | 🕻 Wireless & networks                                     |                     |
|     | Airplane mode                                             |                     |
|     | Default SMS app<br>Messaging                              |                     |
|     | Tethering & portable hotspot                              |                     |
|     | VPN                                                       |                     |
|     | Mobile networks                                           |                     |
|     | USB Internet<br>Sharing Windows PC internet via USB cable |                     |
|     |                                                           |                     |

Εικόνα 4.19

| Tethering & portable hotspot Wi-Fi hotspot USB tethering USB connected, check to tether Bluetooth tethering Not sharing this tablet's Internet connection Hotspot & tethering settings                                                                                                    | Tethering & portable hotspot         Wi-Fi hotspot         USB tethering<br>USB connected, check to tether         Bluetooth tethering<br>Not sharing this tablet's Internet connection         Hotspot & tethering settings<br>IPv4                                                                                                    | GAIGAI |
|----------------------------------------------------------------------------------------------------|----------------------------------------------------------------------------------------------------|--------|
| Wi-Fi hotspot       Image: Comparison of the spot of the spot                                         | Wi-Fi hotspot       Image: Comparison of Comparison of Compa                                         |        |
| USB tethering USB connected, check to tether ISB connected, check to tether ISB connected, check to tether ISB connection ISB connection ISB | USB tethering<br>USB connected, check to tether<br>Bluetooth tethering<br>Not sharing this tablet's Internet connection<br>Hotspot & tethering settings<br>IPv4                                                                                                    | 0      |
| Bluetooth tethering<br>Not sharing this tablet's Internet connection<br>Hotspot & tethering settings                                                                                                    | Bluetooth tethering Internet connection Internet connection Intern |        |
| Hotspot & tethering settings                                                                                                    | Hotspot & tethering settings<br>IPv4                                                                                                    |        |
| IPv4                                                                                                    |                                                                                                    |        |
|                                                                                                    |                                                                                                    |        |
|                                                                                                    |                                                                                                    |        |

Εικόνα 4.20

- 3. Πιέστε **Φορητό σημείο πρόσβ. Wi-Fi**, και επιλέξτε ώρα για την οποία θα είναι ενεργό.
- 4. Επιστρέψτε στο προηγούμενο μενού, ανοίξτε τα φορητά σημεία πρόσβασης Wi-FI και ρυθμίστε τα.

| Settings            |                                               |      |  |
|---------------------|-----------------------------------------------|------|--|
| WIRELESS & NETWORKS | Configure Wi-Fi hotspot                       |      |  |
| 🐻 SIM management    | Network SSID                                  |      |  |
| 🗢 Wi-Fi             | AndroidAP                                     |      |  |
| Bluetooth           | Security                                      |      |  |
| 🕚 Data usage        | Password                                      | *    |  |
| More                | The password must have at least 8 characters. |      |  |
| DEVICE              | Show password                                 |      |  |
| Audio profiles      | Cancel                                        | Save |  |
| 📫 Display           |                                               |      |  |
| E Storage           |                                               |      |  |
|                     |                                               |      |  |

#### Εικόνα 4.21

5. Μπορείτε να ορίσετε κωδικό. Ο κωδικός θα πρέπει να έχει περισσότερους από 8 χαρακτήρες.

#### 4.5-4 Δίκτυα κινητής τηλεφωνίας

1. Υπηρεσία 3G

Επιλέξτε υπηρεσία 3G, όπως φαίνεται στην Εικόνα 4.22, και διαλέξτε την προεπιλεγμένη κέρα SIM (δίκτυο GSM σημαίνει 2G, ενώ δίκτυο WCDMA σημαίνει 3G).

| 3G service                            |  |  |  |
|---------------------------------------|--|--|--|
| Enable 3G                             |  |  |  |
| Network Mode<br>GSM/WCDMA (auto mode) |  |  |  |
|                                       |  |  |  |
|                                       |  |  |  |
|                                       |  |  |  |
|                                       |  |  |  |
|                                       |  |  |  |
|                                       |  |  |  |

Εικόνα 4.22

Ονόματα Σημείων Πρόσβασης (APN)
 Πιέστε δίκτυο κινητής τηλεφωνίας

| 191  | Settings        |                                                |  |  |  |  |
|------|-----------------|------------------------------------------------|--|--|--|--|
| WIRI | LESS & NETWORKS | Airplane mode                                  |  |  |  |  |
| 6    | SIM management  | Mobile network settings                        |  |  |  |  |
| (0-  | Wi-Fi           |                                                |  |  |  |  |
| *    | Bluetooth       | 3G service                                     |  |  |  |  |
| 0    | Data usage      | Access Point Names                             |  |  |  |  |
|      |                 |                                                |  |  |  |  |
| DEV  |                 | Network operators<br>Select a network operator |  |  |  |  |
| 4    | Audio profiles  |                                                |  |  |  |  |
| Ф    | Display         |                                                |  |  |  |  |
|      | Storage         |                                                |  |  |  |  |
|      |                 |                                                |  |  |  |  |

Εικόνα 4.23

Επιλέξτε όνομα σημείου πρόσβασης (APN) και επιλέξτε την επιθυμητή κάρτα SIM. Επιλέξτε είδος σύνδεσης, όπως φαίνεται στην εικόνα 4.24.

| China Mobile        | I |
|---------------------|---|
| CMNET               |   |
| CMWAP<br>CITIMAD    |   |
| China Mobile CMMAIL |   |
| China Mobile        |   |
|                     |   |
|                     |   |
|                     |   |
|                     |   |

Εικόνα 4.24

Σημείωση: (Η μέθοδος CMWAP μεταδίδει δεδομένα μέσω GPRS, και οι ιστοσελίδες που θα μπορείτε να επισκεφθείτε είναι τύπου WAP. Η μέθοδος CMNET υποστηρίζει ιστοσελίδες τύπου www, όπως και στον υπολογιστή σας. Οι χρεώσεις διαφέρουν).

#### 3. Φορέας δικτύου

Πιέστε στον επιθυμητό φορέα δικτύου, επιλέξτε κάρτα SIM και το σύστημα θα αναζητήσει αν

υπάρχει διαθέσιμο δίκτυο GSM και WCDMA, όπως φαίνεται στην Εικόνα 4.25.

| Network operators |                                                                              |  |
|-------------------|------------------------------------------------------------------------------|--|
| China Mobile      | China Mobile                                                                 |  |
| China Mobile      | Search networks<br>Search for all available metworks<br>Select automatically |  |
|                   | Automatically select performed network China Mobile 2G                       |  |
|                   | China Unicom 3G(forbidden)<br>China Unicom 2G(forbidden)                     |  |
|                   |                                                                              |  |

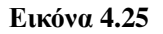

4.5-5 Προτεραιότητα δεδομένων GPRS

Αν ενεργοποιήσετε αυτή την επιλογή, το σύστημα θα δίνει προτεραιότητα στο GPRS.

## 4.6 Προφίλ ήχου

1. Ανοίξτε τις ρυθμίσεις, πιέστε Προφίλ ήχου, και θα έχετε τις ακόλουθες επιλογές, όπως φαίνονται στην Εικόνα 4.26.

| More       PREDEFINED PROFILES         DEVICE       General         Audio profiles       Silent         Silent only       Silent only         Storage       Meeting         Vibrate only       Outdoor         Battery       Outdoor         PERSONAL       Outdoor         C Accounts & sume       Outdoor                                                                                                    | RESET |
|----------------------------------------------------------------------------------------------------|-------|
| DEVICE     General<br>Ring       Audio profiles     Silent<br>Silent only       Display     Meeting<br>Vibrate only       Battery     Outdoor<br>Loudest ring and vibrate       Apps<br>PERSONAL     Outdoor                                                                                                    |       |
| Audio profiles     Audio profiles     Silent     Silent     S |       |
| Display     Silent only       E Storage     Meeting<br>Vibrate only       Battery     Outdoor<br>Loudest ring and vibrate       Apps     PERSONAL                                                                                                    |       |
| Storage     Meeting<br>Vibrate only       Battery     Outdoor<br>Loudest ring and vibrate       Apps     PERSONAL                                                                                                    |       |
| Battery     Outdoor       Apps     Loudest ring and vibrate       PERSONAL     C                                                                                                    |       |
| Apps PERSONAL C: Accounts & supp                                                                                                    |       |
|                                                                                                    |       |
| C. Accounts & supp                                                                                                    |       |
| J Accounts a sync                                                                                                    |       |
| Location services                                                                                                    |       |
| A Security                                                                                                    |       |

Εικόνα 4.26

2. Πιέστε Γενικά για να μπείτε στην Εικόνα 4.27.

|                     | GENERAL                                       |  |
|---------------------|-----------------------------------------------|--|
| WIRELESS & NETWORKS | Vibrate<br>Vibrate devices for incoming calls |  |
| 🗢 Wi-Fi 🗾 🖸         | Volumes                                       |  |
| 8 Bluetooth         | INCOMING CALLS                                |  |
| 🗴 Data usage        | Voice call ringtone<br>Backroad               |  |
| More                | Video call ringtone<br>Backroad               |  |
| Audio profiles      | NOTIFICATIONS                                 |  |
| Display             | Default notification                          |  |
| Storage             | SYSTEM                                        |  |

#### Εικόνα 4.27

#### 1. Δόνηση

Στην Εικόνα 4.27, πιέστε δόνηση, και η συσκευή θα δονείται σε κάθε εισερχόμενη κλήση.

#### 2. Ένταση

Στην Εικόνα 4.27, πιέστε ένταση, και θα μπορέσετε να κάνετε τις ρυθμίσεις Ήχος κλήσης, Ειδοποιήσεις και Ένταση Αφύπνισης, όπως φαίνεται στην Εικόνα 4.28

| Settings            |                          |                      |    |  |
|---------------------|--------------------------|----------------------|----|--|
| WIRELESS & NETWORKS |                          |                      |    |  |
| SIM management      | Volumes                  |                      |    |  |
| 💝 Wi-Fi             | Ringtone & notifications |                      |    |  |
| 8 Bluetooth         | •                        |                      |    |  |
| O Data usage        | Alarms                   |                      |    |  |
| More                | Ø ——                     | •                    |    |  |
| DEVICE              |                          |                      |    |  |
| 🕀 Audio profiles    | Cancel                   |                      | ок |  |
| Display             |                          | Default notification |    |  |
| E Storage           |                          |                      |    |  |
|                     |                          |                      |    |  |

Εικόνα 4.28

3. Ήχοι κλήσης

Στην Εικόνα 4.27, πιέστε **ήχοι κλήσης** για να επιλέξετε τον επιθυμητό ήχο εισερχόμενων κλήσεων, όπως φαίνεται στην Εικόνα 4.29

| Settings            | Voice call ringtone |    |  |
|---------------------|---------------------|----|--|
| WIRELESS & NETWORKS | Backroad            |    |  |
| 🔊 SIM management    | Beat Plucker        |    |  |
| 🗢 Wi-Fi             | Bell Phone          |    |  |
| 8 Bluetooth         | Bentley Dubs        |    |  |
| 🕓 Data usage        | Big Easy            |    |  |
| More                | Bird Loop           |    |  |
| DEVICE              | Bollywood           |    |  |
| Audio profiles      | Bus' a Move         |    |  |
| Display             | Cairo               |    |  |
| Storage             | Cancel              | ОК |  |
|                     |                     |    |  |

Εικόνα 4.29

#### 4. Ήχοι βιντεοκλήσης

Στην Εικόνα 4.27, πιέστε ήχοι βιντεοκλήση για να επιλέξετε τον επιθυμητό ήχο εισερχόμενων βιντεοκλήσεων, όπως φαίνεται στην Εικόνα 4.30

| Settings       | Video call ringtone |    |  |
|----------------|---------------------|----|--|
|                | Backroad            |    |  |
| SIM management | Beat Plucker        |    |  |
| 🗇 Wi-Fi        | Bell Phone          |    |  |
| 🕄 Bluetooth    | Bentley Dubs        |    |  |
| 🕚 Data usage   | Big Easy            |    |  |
| More           | Bird Loop           |    |  |
|                | Bollywood           |    |  |
| Audio profiles | Bus' a Move         |    |  |
| Display        | Cairo               |    |  |
| E Storage      | Cancel              | ок |  |
|                |                     |    |  |

Εικόνα 4.30

(Σημείωση: Δεν μπορείτε να τροποποιήσετε τις ρυθμίσεις Γενικό, Αθόρυβο, Συνάντηση, Εξωτερικός Χώρος.)

## **4.7 Οθόνη**

#### 4.7-1 Ρύθμιση της Φωτεινότητας

- 1. Πιέστε Ρυθμίσεις στο μενού εφαρμογών.
- 2. Πιέστε Οθόνη, και επιλέξτε Φωτεινότητα,
- 3. Σύρετε το μπάρα στο επιθυμητό επίπεδο φωτεινότητας, όπως φαίνεται στην ακόλουθη εικόνα

|                                  |       |   |               | 36<br>.4 | f 🔳 12:05 PM |
|----------------------------------|-------|---|---------------|----------|--------------|
| ( 🄯 Display                      |       |   |               |          |              |
| Brightness                       |       |   |               |          |              |
| Wallpaper                        | Ö     |   | <br>· · · · · |          |              |
| Auto-rotate scree                | n     |   |               |          | <b></b>      |
| Sleep<br>After 1 minute of inact | ivity |   |               |          |              |
| <b>り</b>                         | ¢     | j |               | む》       |              |

Εικόνα 4.31

4. Αφού ρυθμίσετε τη φωτεινότητα, πιέστε ΟΚ.

#### 4.7-2 Ταπετσαρία

- 1. Πιέστε Ρυθμίσεις στο μενού εφαρμογών.
- 2. Πιέστε Οθόνη, και στη συνέχεια Ταπετσαρία.
- Μπορείτε να κάνετε την επιθυμητή επιλογή ταπετσαρίας ---Κινούμενη ταπετσαρία Γκαλερί – Ταπετσαρία (εργοστασιακή ρύθμιση) –Ταπετσαρία βίντεο, όπως φαίνεται στην Εικόνα 4.32.

|              |           | 36     | <br>12:06 PM |
|--------------|-----------|--------|--------------|
| ( 🎯 Choose   | wallpaper | from   |              |
| ES File Expl | orer      |        |              |
| Gallery      |           |        |              |
| Live Wallpap | pers      |        |              |
| Photos       |           |        |              |
| Wallpapers   |           |        |              |
|              |           |        |              |
|              |           |        |              |
|              |           |        |              |
|              |           |        |              |
|              |           |        |              |
|              |           |        |              |
| ÷            | [0]       | $\Box$ | 31           |

Εικόνα 4.32

#### 4.7-3 Αυτόματη περιστροφή οθόνης

Επιλέξτε για αυτόματη περιστροφή της οθόνης μέσω του αισθητήρα βαρύτητας (G-sensor).

#### 4.7-4 Αναμονή

- 1. Πιέστε Ρυθμίσεις στο μενού εφαρμογών.
- 2. Πιέστε Οθόνη.
- 3. Πιέστε "Αναμονή".
- Θα εμφανιστεί ένα παράθυρο στο οποίο μπορείτε να επιλέξετε το χρόνο μετά από τον οποίο η συσκευή θα μπει σε κατάσταση αναμονής, όπως φαίνεται στην ακόλουθη εικόνα.

|                |            | 🦓 📶 🖬 12:07 PM |
|----------------|------------|----------------|
| C Display      | Sleep      |                |
| brightness     | Never      | 0              |
| Wallpaper      | 15 seconds |                |
| Auto-rotate sc | 30 seconds |                |
| Sleep          | 1 minute   |                |
|                | Cancel     |                |
| с<br>Ŷ         |            | <b>4</b> 》     |

Εικόνα 4.33

#### 4.7-5 Μέγεθος γραμματοσειράς

Μπορείτε να επιλέξετε το μέγεθος γραμματοσειράς ανάλογα με τις προτιμήσεις σας, όπως φαίνεται στην Εικόνα 4.34.

|                              |           |    |        |   |                | 36 🛋 🗎 12:07 PM |
|------------------------------|-----------|----|--------|---|----------------|-----------------|
| ( Display                    | Font size | è  |        |   |                |                 |
| Sleep<br>After 1 minute of i | Small     |    |        |   | 0              |                 |
| Daydream                     | Normal    |    |        |   |                |                 |
| Calibrate G-se               | Large     |    |        |   |                |                 |
|                              | Huge      |    |        |   |                |                 |
| Font size                    |           |    | Cancel |   |                |                 |
| む                            | Û         | [] | $\Box$ | Ū | <del>人</del> 》 | )               |

Εικόνα 4.34

## 4.8 Αποθηκευτικός Χώρος

Πιέστε στην εφαρμογή Ρυθμίσεις, επιλέξτε Αποθηκευτικός Χώρος, και επιλέξτε
**Προεπιλεγμένος αποθηκευτικός χώρος**, ώστε εκεί να αποθηκεύονται οι εφαρμογές που θα κατεβάζετε.

Προβολή ενσωματωμένου αποθηκευτικού χώρου και κάρτας μνήμης SD.

- 1. Πιέστε Ρυθμίσεις στο μενού εφαρμογών.
- 2. Πιέστε Αποθηκευτικός χώρος, για να δείτε τον αποθηκευτικό χώρο.
  - 1. Ενσωματωμένος αποθηκευτικός χώρος
    - (1) Αποθηκευτικός χώρος συστήματος

Ο αποθηκευτικός χώρος συστήματος είναι ο διαθέσιμος χώρος που έχει απομείνει μετά από την εγκατάσταση των αρχείων συστήματος. Δεν μπορείτε να δείτε τα αρχεία συστήματος.

| 0 DI 1 ± II                     | D 🛡 Gali Gali |
|---------------------------------|---------------|
| 🕻 Storage                       |               |
| DEFAULT WRITE DISK              |               |
| USB storage                     |               |
| INTERNAL STORAGE                |               |
|                                 |               |
| Total space<br>0.98GB           |               |
| Available<br>831MB              |               |
| Apps (app data & media content) |               |
| Cached data                     |               |
|                                 |               |

Εικόνα 4.38

(2) Εσωτερική μνήμη

Η εσωτερική μνήμη είναι τύπου NAND. Μπορείτε να δείτε τα περιεχόμενά της, όπως φαίνεται στην ακόλουθη εικόνα.

| 1 - 0 5       | 1. ± W                                            | 0 🎔 G 📶 G 🗐 🛱 17:03 |
|---------------|---------------------------------------------------|---------------------|
| ( Stor        | age                                               |                     |
|               | Cached data<br>211KB                              |                     |
| USB           | STORAGE                                           |                     |
|               |                                                   |                     |
| Tota<br>5.300 | il space<br>SB                                    |                     |
|               | Available<br>4.81GB                               |                     |
|               | Apps (app data & media content)<br>1.00MB         |                     |
| i.            | Pictures, videos<br>52.94MB                       |                     |
|               | Audio (music, ringtones, podcasts, etc.)<br>448KB |                     |

Εικόνα 4.39

### 2. Κάρτα SD

Μπορείτε να δείτε το συνολικό αποθηκευτικό χώρο της κάρτας SD, το διαθέσιμο χώρο της ή να διαμορφώσετε την κάρτα SD, όπως φαίνεται στην ακόλουθη εικόνα.

| ÷ | + 13 (b) 1 ± 8                                                                    | 🛙 🎔 Gud Gud 🖬 17:10 |
|---|-----------------------------------------------------------------------------------|---------------------|
| t | Storage                                                                           |                     |
|   | 451MB                                                                             |                     |
|   | Erase USB storage<br>Erases all data on the USB storage, such as music and photos |                     |
|   | SD CARD                                                                           |                     |
|   |                                                                                   |                     |
|   | Total space<br>7.28GB                                                             |                     |
|   | Available<br>314MB                                                                |                     |
|   | Unmount SD card<br>Unmount the SD card so you can safely remove it                |                     |
|   | Erase SD card<br>Erases all data on the SD card, such as music and photos         |                     |

Εικόνα 4.40

### Ασφαλής αποσύνδεση κάρτας SD

- 1. Πιέστε Ρυθμίσεις στο μενού εφαρμογών.
- 2. Πιέστε Αποθηκευτικός χώρος.
- 3. Πιέστε Αφαίρεση κάρτας SD.
- 4. Μπορείτε να αποσυνδέσετε την κάρτα SD με ασφάλεια.

Σημείωση: Αφαιρέστε με ασφάλεια την κάρτα SD για να την προστατεύσετε καθώς και για

να αυξήσετε τη διάρκεια ζωής της.

## 4.9 Μπαταρία

Πιέστε **Ρυθμίσεις** στο μενού εφαρμογών και επιλέξτε **μπαταρία**, για να δείτε τη χρήση της μπαταρίας.

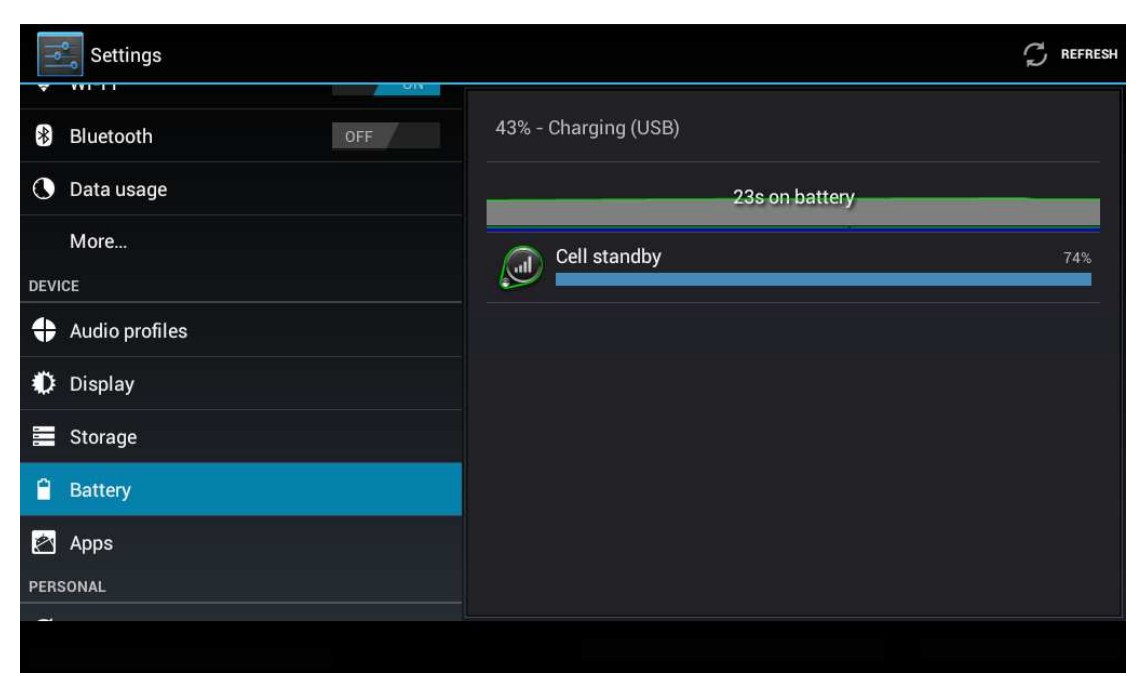

Εικόνα 4.41

## 4.10 Εφαρμογές

- 1. Πιέστε Ρυθμίσεις στο μενού εφαρμογών.
- Επιλέξτε Εφαρμογές. Μέσω αυτού του μενού μπορείτε να διαχειριστείτε και να διαγράψετε εγκατεστημένες εφαρμογές. (Όπως φαίνεται στην ακόλουθη εικόνα)

| Settings          |                                     | ÷         |
|-------------------|-------------------------------------|-----------|
| More              | DOWNS, GADED ON SD CARD RUNNING ALL |           |
| DEVICE            | 91                                  |           |
| Audio profiles    | 7.43403                             |           |
| O Display         | 91 Mobile                           |           |
| E Storage         |                                     |           |
| Battery           |                                     |           |
| Apps              |                                     |           |
| PERSONAL          |                                     |           |
| C Accounts & sync |                                     |           |
| Location services | Internal storage                    |           |
|                   | DOM: NOR                            | 453MB Rev |
|                   |                                     |           |

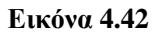

3. Επίσης μπορείτε να δείτε τον αποθηκευτικό χώρο που χρησιμοποιείται και τον ελεύθερο χώρο, όπως φαίνεται στην ακόλουθη εικόνα.

| Settings          |            |            |                 |     | I          |
|-------------------|------------|------------|-----------------|-----|------------|
| More              | DOWNLOADED | ON SD CARD | RUNNING         | ALL |            |
| DEVICE            |            |            |                 |     |            |
| + Audio profiles  |            |            |                 |     |            |
| Display           |            |            |                 |     |            |
| 🗮 Storage         |            |            |                 |     |            |
| a Battery         |            |            | No apps.        |     |            |
| Apps              |            |            |                 |     |            |
| PERSONAL          |            |            |                 |     |            |
| 🗘 Accounts & sync |            |            |                 |     |            |
| Location services |            |            | SD card storage |     |            |
| Security          | 482MB used |            |                 |     | 5.2GB free |
|                   |            |            |                 |     |            |

Εικόνα 4.43

4. Μπορείτε να δείτε τις εφαρμογές που χρησιμοποιούνται, το χώρο που καταλαμβάνουν και τον διαθέσιμο χώρο, όπως φαίνεται στην Εικόνα 4.44

| Settings          |                                   | SHOW CACHED PROCESSE |
|-------------------|-----------------------------------|----------------------|
| More              | DOWNLOADED ON SD CARD RUNNING ALL |                      |
| DEVICE            | A 91 Mobile                       | 5.6MB                |
| + Audio profiles  | 1 process and 1 service           | 10:01                |
| n Dieplay         | Settings                          | 60MB                 |
| Tr Display        | 2 processes and 4 services        | 51:36                |
| 🧮 Storage         | Atci_service                      | 2.7MB                |
| 0                 | " I process and 1 service         | 51:50                |
| Battery           | ModemLog                          | 2.5MB                |
| 🛃 Apps            | 1 process and 1 service           | 51:38                |
| PERSONAL          | Network Diagnose Tool             | 2.5MB                |
| <i>c</i>          | 1 process and 1 service           | 51:50                |
| Accounts & sync   | Contacts                          | 10MB                 |
| Location services | 1 process and 2 services          | 51:51                |
| A Security        | 821MB used RAM                    | 656MB free           |

Εικόνα 4.44

## 4.11 Λογαριασμοί και Συγχρονισμός

- 1. Πιέστε Ρυθμίσεις στο μενού εφαρμογών.
- 2. Πιέστε λογαριασμοί και συγχρονισμός, όπως φαίνεται στην Εικόνα 4.45

| Settings           | ON | ADD ACCOUNT |
|--------------------|----|-------------|
| DEVICE             |    |             |
| 🕂 Audio profiles   |    |             |
| Display            |    |             |
| 🗮 Storage          |    |             |
| Battery            |    |             |
| 🛃 Apps             |    |             |
| PERSONAL           |    |             |
| C Accounts & sync  |    |             |
| Location services  |    |             |
| 🔒 Security         |    |             |
| I annuane 8. innut |    |             |

Εικόνα 4.45

3. Πιέστε Προσθήκη λογαριασμού.

| 1    | Settings          |                 | ADD ACCOUNT |
|------|-------------------|-----------------|-------------|
|      |                   |                 |             |
| 44   | Audio profiles    |                 |             |
| ¢    |                   | Add an account  |             |
| III  | Storage           | <b>F¬</b>       |             |
|      | Battery           |                 |             |
|      | Apps              | Semail Email    |             |
| PERS |                   | <b>S</b> Google |             |
| S    |                   |                 |             |
| ۲    | Location services |                 |             |
|      |                   |                 |             |
| 11   |                   |                 |             |

Εικόνα 4.46

4. Αν είναι επιτυχής η πρόσβαση, θα ενεργοποιηθεί η λειτουργία συγχρονισμού όπως φαίνεται στην Εικόνα 4.47.

| Settings                   |                          | ADD ACCOUNT |
|----------------------------|--------------------------|-------------|
| DEVICE                     | g suheng098745@gmail.com | 8           |
| Audio profiles             | Sync is ON               |             |
| O Display                  |                          |             |
| 📰 Storage                  |                          |             |
| Battery                    |                          |             |
| 🚈 Apps                     |                          |             |
| PERSONAL                   |                          |             |
| ${\cal G}$ Accounts & sync |                          |             |
| Location services          |                          |             |
| Security                   |                          |             |
| A Language & input         |                          |             |
|                            |                          |             |

Εικόνα 4.47

### 4.12 Τοποθεσία

Πιέστε Ρυθμίσεις στο μενού εφαρμογών και επιλέξτε Τοποθεσία όπως φαίνεται στην

#### Εικόνα 4.48

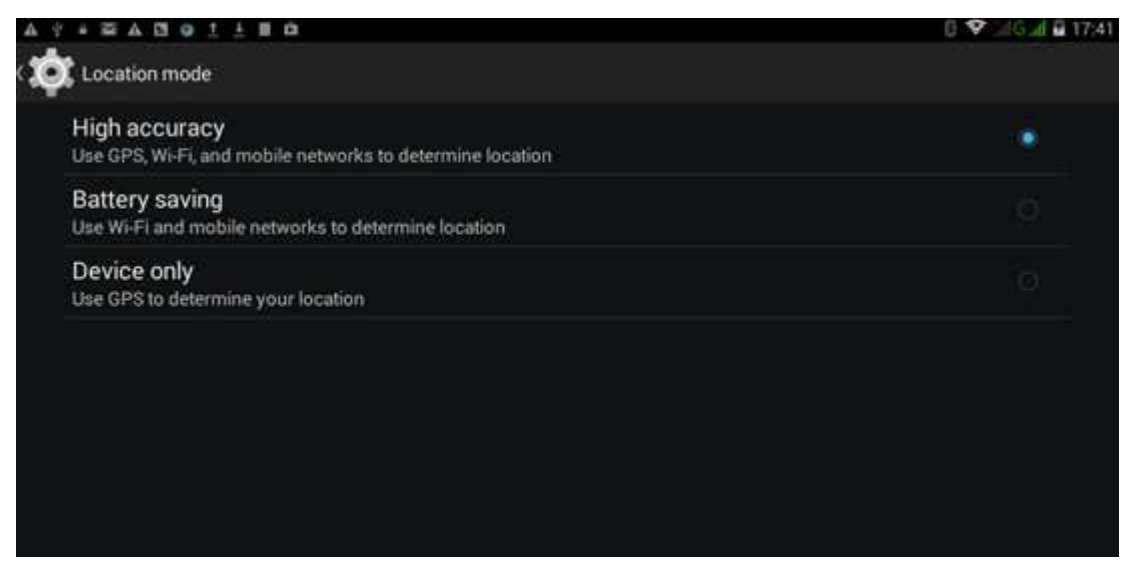

**Εικόνα 4.48** 

### 4.13 Ρυθμίσεις Ασφάλειας

### Ρυθμίσεις οθόνης κλειδώματος

Μπορείτε να ξεκλειδώσετε την οθόνη μέσω του εικονιδίου ξεκλειδώματος ή μέσω κωδικού για να προστατεύσετε το MID σας.

Σημείωση: Αν επιλέξετε Κωδικό ως μέθοδο ασφάλειας, θα πρέπει να πληκτρολογήσετε κωδικό για να ενεργοποιήσετε την οθόνη.

#### Μοτίβο ξεκλειδώματος

- 1. Πιέστε Ρυθμίσεις στο μενού εφαρμογών.
- 2. Πιέστε Ασφάλεια.
- 3. Πιέστε Κλείδωμα Οθόνης.
- 4. Επιλέξτε μοτίβο.
- 5. Πιέστε Επόμενο στο μήνυμα ειδοποίησης.

6. Θα εμφανιστεί η παλέτα σχεδίου που περιέχει εννέα σημεία αφής. Συνδέστε τουλάχιστον 4 σημεία: κάθετα, οριζόντια ή διαγώνια. Σύρετε το δάχτυλό σας και στη συνέχεια ανασηκώστε το από την οθόνη. Το σύστημα θα αποθηκεύσει το μοτίβο ξεκλειδώματος.

7. Πιέστε Συνέχεια.

8. Μόλις εμφανιστεί η ειδοποίηση, καταχωρήστε το μοτίβο ξεκλειδώματος και στη συνέχεια πιέστε Επιβεβαίωση.

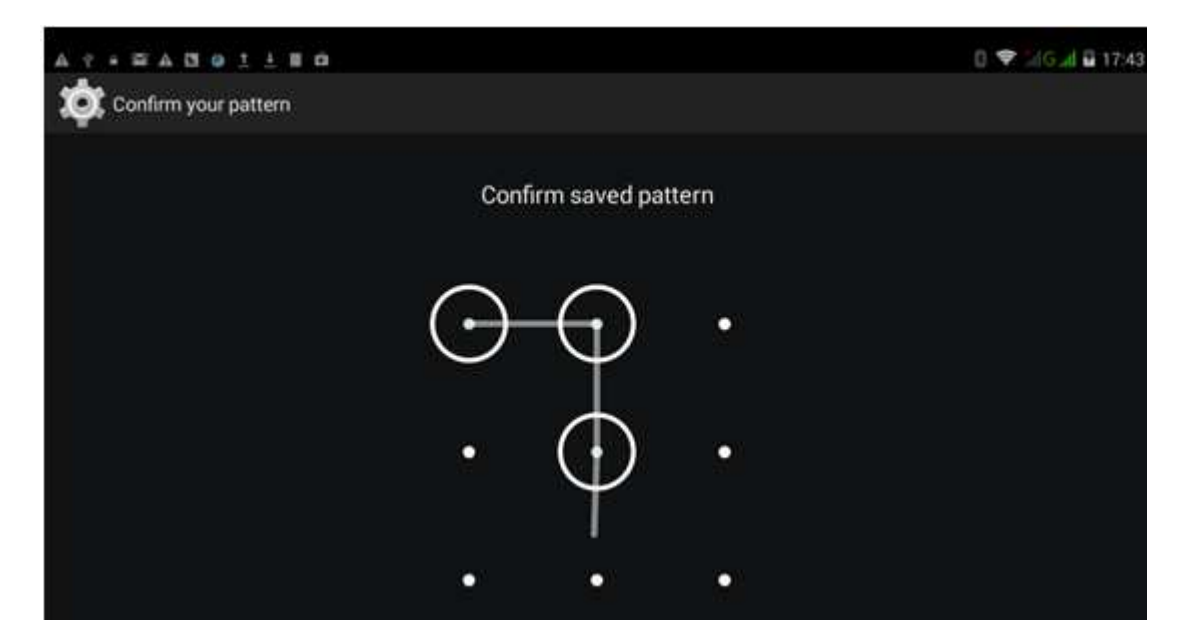

Εικόνα 4.53

### Ορισμός ΡΙΝ ξεκλειδώματος

- 1. Πιέστε Ρυθμίσεις στο μενού εφαρμογών.
- 2. Πιέστε Ασφάλεια.
- 3. Πιέστε Κλείδωμα Οθόνης.
- 4. Επιλέξτε **ΡΙΝ** όταν εμφανιστεί το σχετικό μενού.
- 5. Πληκτρολογήστε τον επιθυμητό κωδικό ΡΙΝ (αριθμούς) και πιέστε Συνέχεια.
- 6. Πληκτρολογήστε ξανά τον κωδικό ΡΙΝ και πιέστε ΟΚ.

### Ορισμός κωδικού ξεκλειδώματος

- 1. Πιέστε Ρυθμίσεις στο μενού εφαρμογών.
- 2. Πιέστε Ασφάλεια.
- 3. Πιέστε Κλείδωμα Οθόνης.
- 4. Επιλέξτε Κωδικός όταν εμφανιστεί το σχετικό μενού.
- 5. Πληκτρολογήστε κωδικό (αριθμοί/ γράμματα) και πιέστε Συνέχεια.
- 6. Πληκτρολογήστε ξανά το νέο κωδικό και πιέστε Συνέχεια.

### Άγνωστες πηγές

- 1. Πιέστε Ρυθμίσεις στο μενού εφαρμογών.
- 2. Πιέστε Ασφάλεια.
- 3. Πιέστε Άγνωστες πηγές, όπως φαίνεται στην Εικόνα 4.54.

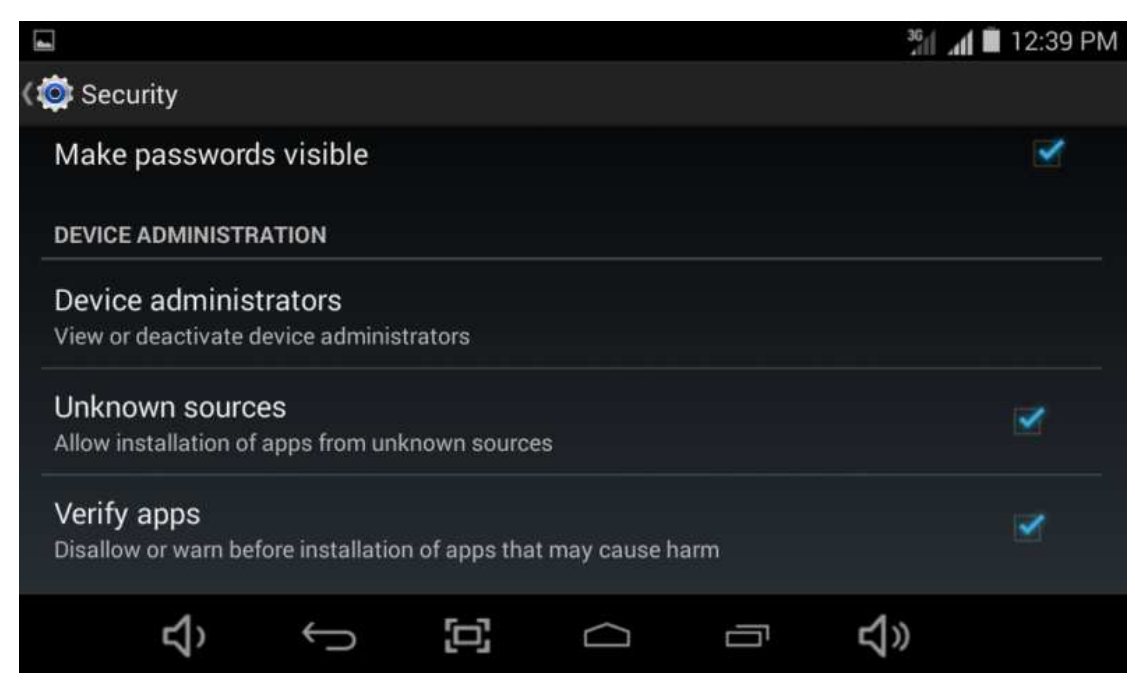

Εικόνα 4.54

Σημείωση: Η χειροκίνητη εγκατάσταση εφαρμογών APK απαιτεί να έχετε ενεργοποιήσει αυτή τη ρύθμιση.

## 4.14 Γλώσσα και Μέθοδοι Πληκτρολόγησης

Πιέστε Ρυθμίσεις, επιλέξτε Γλώσσα και Μέθοδοι Πληκτρολόγησης, και επιλέξτε Γλώσσα για να αλλάξετε γλώσσα.

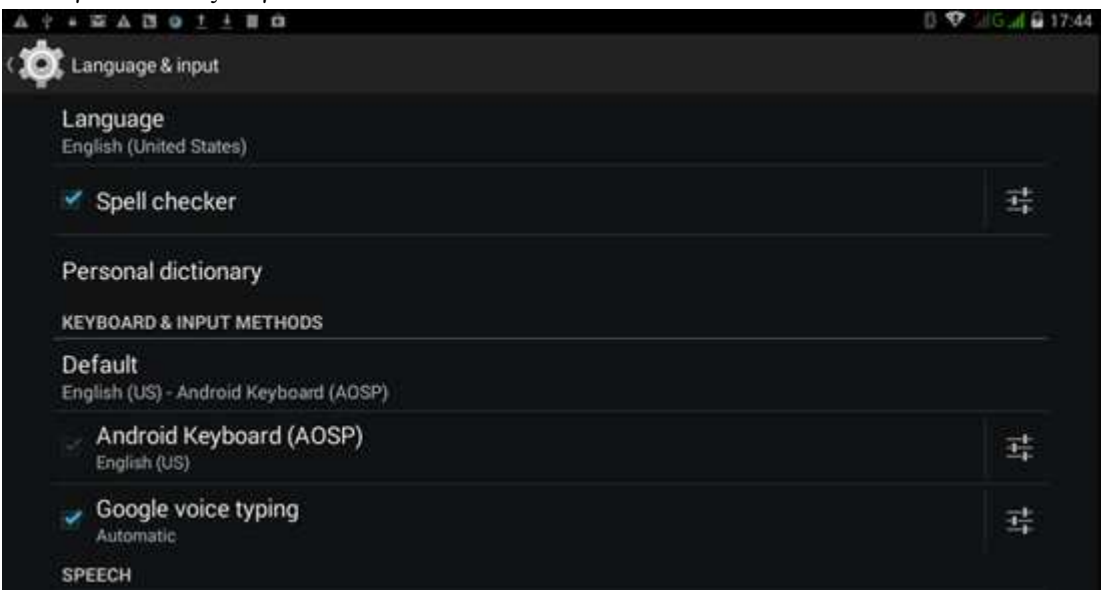

Εικόνα 4.55

Πιέστε **Ρυθμίσεις**, επιλέξτε **Γλώσσα και Μέθοδοι Πληκτρολόγησης**, και επιλέξτε **Ρυθμίσεις πληκτρολογίου Android.** Στη συνέχεια επιλέξτε την επιθυμητή γλώσσα πληκτρολόγησης.

| A + = = A 13 9 ± ± 8 A                                            | 0 💎 0.4G 🛃 🖬 17:44 |
|-------------------------------------------------------------------|--------------------|
| Android Keyboard Settings (AOSP)                                  |                    |
| Input languages<br>English (US)                                   |                    |
| GENERAL                                                           |                    |
| Auto-capitalization<br>Capitalize the first word of each sentence | 2                  |
| Vibrate on keypress                                               | 2                  |
| Sound on keypress                                                 |                    |
| TEXT CORRECTION                                                   |                    |
| Personal dictionary                                               |                    |
| Add-on dictionaries                                               |                    |
|                                                                   |                    |

Εικόνα 4.56

Μπορείτε να επιλέξετε την επιθυμητή γλώσσα, όπως φαίνεται στην ακόλουθη εικόνα, 4.57

| 4.2 | * 2 A B 0 1 1 8 0     | () 🗢 Lil Guil 🖬 17:45 |
|-----|-----------------------|-----------------------|
| ġ.  | Language              |                       |
|     | Afrikaans             |                       |
|     | Bahasa Indonesia      |                       |
|     | Bahasa Melayu         |                       |
|     | Català                |                       |
|     | Čeština               |                       |
|     | Dansk                 |                       |
|     | Deutsch (Deutschland) |                       |
|     |                       |                       |

Εικόνα 4.57

## 4.15 Αντίγραφα Ασφαλείας και Επαναφορά

Πιέστε δημιουργία αντιγράφου ασφαλείας των δεδομένων σας, ενώ είναι συνδεδεμένο το WIFI και έχετε συνδεθεί σε λογαριασμό Google. Το σύστημα θα αντιγράψει τα

δεδομένα σας σε διακομιστή της Google.

Αν θέλετε να κάνετε επαναφορά στις εργοστασιακές ρυθμίσεις, πιέστε επαναφορά εργοστασιακών ρυθμίσεων, όπως φαίνεται στην Εικόνα 4.59. Αν θέλετε να διαμορφώσετε τη μνήμη NAND, παρακαλούμε πιέστε διαγραφή εσωτερικής μνήμης και πιέστε επαναφορά tablet.

| + # 4 U • 1 ± H 0                                                                          | 0 💎 bilGul 🖬 |
|--------------------------------------------------------------------------------------------|--------------|
| Backup & reset                                                                             |              |
| BACKUP & RESTORE                                                                           |              |
| Back up my data<br>Back up app data, Wi-Fi passwords, and other settings to Google servers | 3            |
| Backup account<br>yufangelva1989@gmail.com                                                 |              |
| Automatic restore<br>When reinstalling an app, restore backed up settings and data         | ×            |
| PERSONAL DATA                                                                              |              |
| DRM reset<br>Deletes all DRM licenses                                                      |              |
| Factory data reset<br>Erases all data on tablet                                            |              |

Εικόνα 4.59

### 4.16 Ημερομηνία και Ώρα

Ανάλογα με τις ρυθμίσεις σας, το σύστημα μπορεί να ενημερώνει αυτόματα την ημερομηνία και την ώρα μέσω Internet.

Χειροκίνητη ρύθμιση ημερομηνίας και ώρας

- 1. Πιέστε στην εφαρμογή Ρυθμίσεις.
- 2. Σύρετε προς τα κάτω την οθόνη κι επιλέξτε ημερομηνία και ώρα.
- 3. Απενεργοποιήστε τη ρύθμιση "αυτόματη ημερομηνία και ώρα".
- 4. Απενεργοποιήστε τη ρύθμιση "αυτόματη επιλογής ζώνης ώρας".
- Πιέστε Επιλογή Ζώνης, και στη συνέχεια επιλέξτε την επιθυμητή χρονική ζώνη από τη λίστα. Σύρετε προς τα κάτω για να δείτε περισσότερες ζώνες.
- 6. Πιέστε Ρύθμιση Ημερομηνίας, και στη συνέχεια πιέστε το πλήκτρο πάνω ή κάτω για να ρυθμίσετε την ημερομηνία, το μήνα και το έτος και πιέστε ρύθμιση για επιβεβαίωση.
- 7. Πιέστε Ρύθμιση ώρας και στη συνέχεια πιέστε το πλήκτρο πάνω ή κάτω για να ρυθμίσετε την ώρα και τα λεπτά. Επιλέξτε ΠΜ ή ΜΜ (αν έχετε επιλέξει 24ωρη μορφή ώρας, δεν θα υπάρχει αυτή η επιλογή). Πιέστε ρύθμιση για επιβεβαίωση.
- 8. Πιέστε στην ένδειξη 24-ωρη μορφή, για εναλλαγή μεταξύ 12-ωρης ή 24-ωρης μορφής

απεικόνισης της ώρας. Αυτή η μορφή ώρας θα επιλεγεί και θα χρησιμοποιηθεί από το ξυπνητήρι.

9. Πιέστε επιλογή μορφής ημερομηνίας, και στη συνέχεια επιλέξτε τη μορφή ημερομηνίας που θέλετε να χρησιμοποιήσετε.

| A + = = A B 0 1 ± E A                                 | 🕼 💎 🗐 G all 🖬 17:46 |
|-------------------------------------------------------|---------------------|
| 🔯 Date & time                                         |                     |
| Automatic date & time<br>Use network provided time    |                     |
| Automatic time zone<br>Use network-provided time zone | ×                   |
| Set date<br>5/15/2014                                 |                     |
| Set time<br>17.46                                     |                     |
| Select time zone<br>DMT+08:00, China Standard Time    |                     |
| Use 24-hour format                                    | 2                   |
| Choose date format<br>12/31/2014                      |                     |
|                                                       |                     |

Εικόνα 4.60

Σημείωση: Αν χρησιμοποιήσετε την αυτόματη ώρα, δεν θα μπορείτε να ρυθμίσετε την ώρα χειροκίνητα.

## 4.17 Προγραμματισμένη ενεργοποίηση και απενεργοποίηση

- 1. Πιέστε στην εφαρμογή Ρυθμίσεις
- 2. Πιέστε προγραμματισμένη ενεργοποίηση και απενεργοποίηση.
- 3. Ανατρέξτε στην Εικόνα 4.61 για χρήση της λειτουργίας.

|                                                                                 | Είσοδος στη<br>λειτουργίας<br>αυτόματης<br>ενεργοποίησης | Είσοδος στη<br>λειτουργίας<br>αυτόματης<br>απενεργοποίησης |                        | Ενεργοποίηση/<br>απενεργοποίηση<br>της λειτουργίας<br>αυτόματης<br>ενεργοποίησης |
|---------------------------------------------------------------------------------|----------------------------------------------------------|------------------------------------------------------------|------------------------|----------------------------------------------------------------------------------|
| A ♥ ■ ♥ A ♥ ● ± ↓ ■ □      Schedule power on & off      ON 07:00      Every day |                                                          |                                                            | 8 📚 ∴lG⊿l 🖬 17:47<br>□ | Ενεργοποίηση<br>/<br>απενεργοποίη                                                |
| OFF 08:30<br>Mon, Tue, Wed, Thu, Fri                                            |                                                          |                                                            |                        | οη της<br>λειτουργίας<br>αυτόματης<br>απενεργοποίη<br>σης                        |
|                                                                                 |                                                          |                                                            |                        |                                                                                  |
|                                                                                 | (-)                                                      |                                                            |                        |                                                                                  |

Εικόνα 4.61

## 4.18 Προσβασιμότητα

### 4.18-1. Μεγάλη γραμματοσειρά

Κάντε κλικ για να κάνετε μεγάλη τη γραμματοσειρά

### 4.18-2. Χρήση του πλήκτρου τροφοδοσίας για τερματισμό κλήσεων

Αν κάνετε αυτή την επιλογή, μπορείτε να πιέσετε το πλήκτρο "τροφοδοσίας" για τερματισμό κλήσεων.

### 4.19 Επιλογές για προγραμματιστές

### 4.19-1 Ρυθμίσεις USB

Αν ενεργοποιήσετε αυτή τη λειτουργία, μπορείτε να χρησιμοποιήσετε κάποιο λογισμικό για ανάγνωση από το MID.

## 4.20 Σχετικά με το Tablet

### Έλεγχος της κατάστασης του TABLET

- 1. Μπείτε στην εφαρμογή Ρυθμίσεις.
- 2. Πιέστε Σχετικά με το tablet για να δείτε πληροφορίες κατάστασης, μοντέλο, έκδοση Android και πληροφορίες έκδοσης.
- 3. Πιέστε Κατάσταση για να δείτε την κατάσταση της μπαταρίας, την

κατάσταση της SIM, τον αριθμό IMEI, τη διεύθυνση IP κ.ά.

## 5 Πολυμέσα

## 5.1 Μουσική

Για να μπείτε στην εφαρμογή μουσικής: Στην Αρχική Οθόνη ή στο μενού εφαρμογών πιέστε

για να μπείτε στην εφαρμογή μουσικής. Πιέστε στην επιθυμητή μουσική που θέλετε να αναπαράγετε, όπως φαίνεται στην Εικόνα 5.1:

| <u>.</u>                   | $\circ$ | Ser.  |           | Ø           | = |  |
|----------------------------|---------|-------|-----------|-------------|---|--|
| Artists                    | Albums  | Songs | Playlists | Now playing |   |  |
| ✓ Unknown artist<br>1 song |         |       |           |             |   |  |
|                            |         |       |           |             |   |  |
|                            |         |       |           |             |   |  |
|                            |         |       |           |             |   |  |
|                            |         |       |           |             |   |  |
|                            |         |       |           |             |   |  |
|                            |         |       |           |             |   |  |
|                            |         |       |           |             |   |  |
|                            |         |       |           |             |   |  |
|                            |         |       |           |             |   |  |
|                            |         |       |           |             |   |  |

Εικόνα 5.1

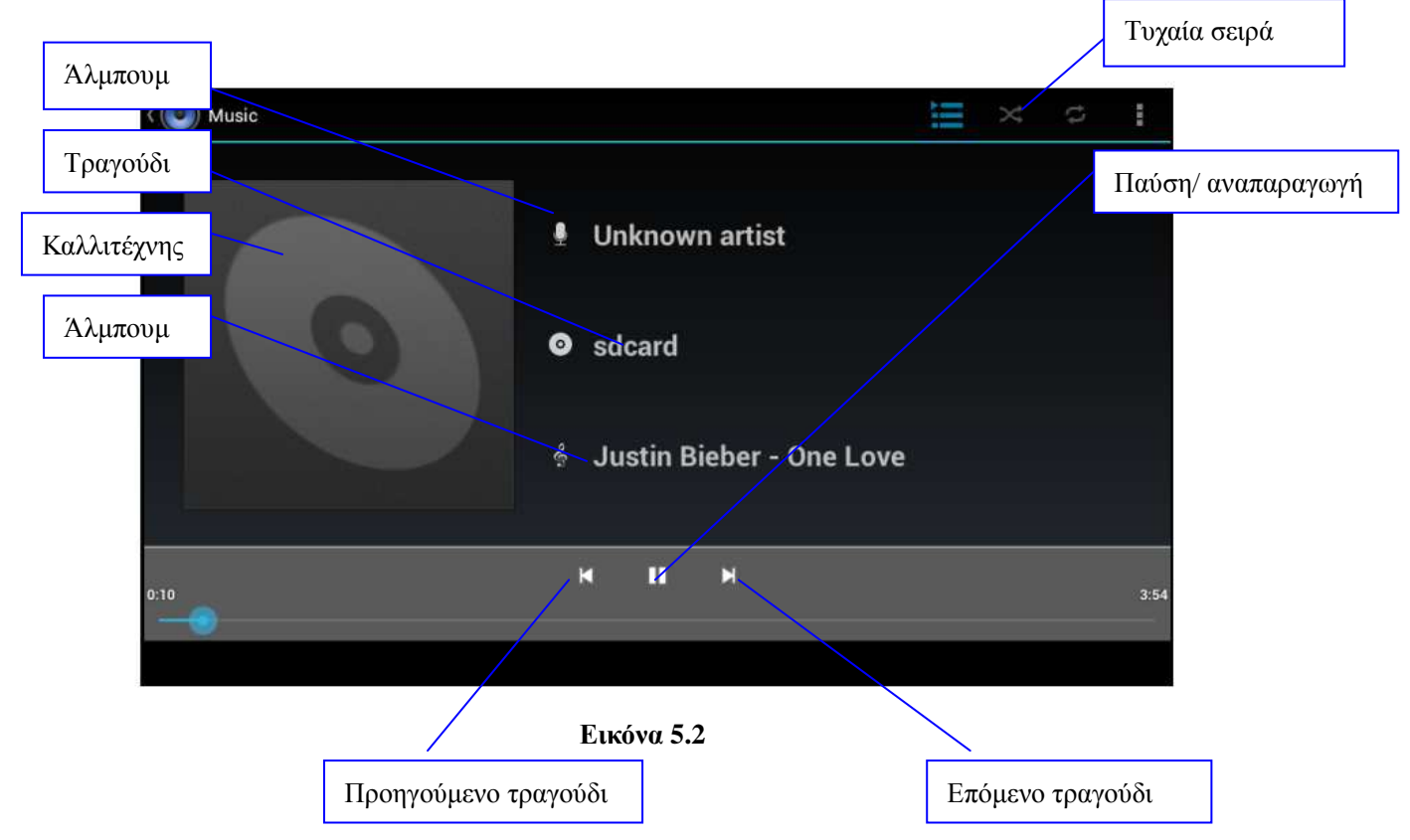

- Σύρετε τη μπάρα αναπαραγωγής για επιλογή του επιθυμητού σημείου.
- Η χρήση της εφαρμογής γίνεται σύμφωνα με τις οδηγίες της Εικόνας 5.2

## 5.2 Βίντεο

Για να μπείτε στην εφαρμογή βίντεο: Στην Αρχική Οθόνη ή στο μενού εφαρμογών

πιέστε <sup>ναδο proyer</sup> για να μπείτε στην εφαρμογή βίντεο.

Η χρήση της εφαρμογής γίνεται σύμφωνα με τις οδηγίες της Εικόνας 5.3.

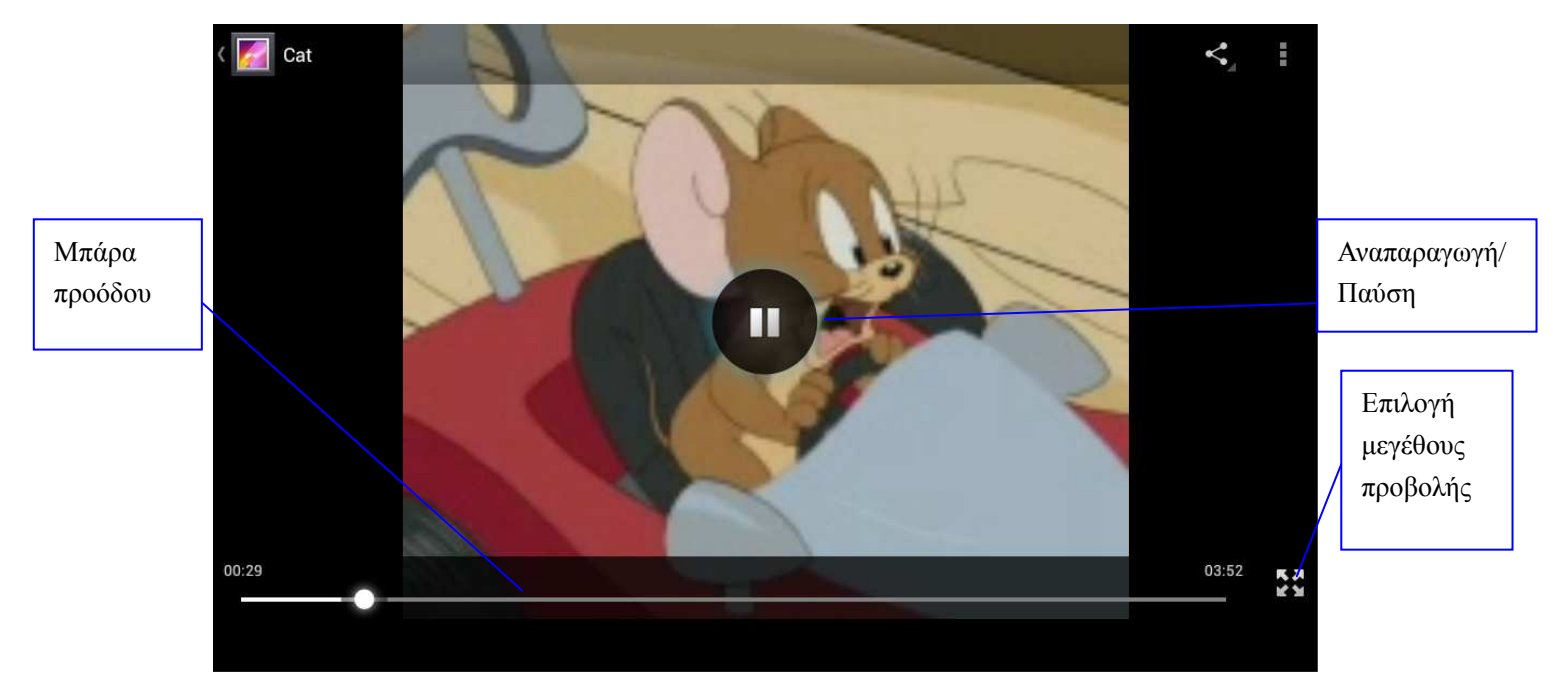

Εικόνα 5.3

## 5.3 Συλλογή

Η εφαρμογή Συλλογή μπορεί να πραγματοποιήσει αυτόματη αναζήτηση φωτογραφιών και βίντεο που είναι αποθηκευμένα στην κάρτα SD σας και να τα κατηγοριοποιήσει ανάλογα με το είδος τους. Μπορείτε να δείτε και να επεξεργαστείτε τις φωτογραφίες σας, να τις ορίσετε ως ταπετσαρία και να δείτε τα βίντεό σας.

### Προβολή εικόνων

- 1. Πιέστε Συλλογή στο μενού εφαρμογών.
- 2. Πιέστε στον επιθυμητό φάκελο.
- Πιέστε στη φωτογραφία που θέλετε να δείτε και το σύστημα θα την αναπαράγει αυτόματα σε κατάσταση πλήρους οθόνης.
- 4. Μπορείτε να κάνετε μεγέθυνση ή σμίκρυνση, φέρνοντας κοντά ή απομακρύνοντας δύο δάχτυλά σας ενώ αγγίζουν την οθόνη. Εναλλακτικά, μπορείτε να κάνετε διπλό κλικ.

Σημείωση: Όταν προβάλλετε φωτογραφίες, σύρετε δεξιά ή αριστερά για να αλλάξετε φωτογραφία.

### Επεξεργασία φωτογραφιών

Κατά την προβολή σε πλήρη οθόνη, πιέστε το πλήκτρο μενού για να εμφανιστεί το μενού επιλογών μέσω του οποίου μπορείτε να κάνετε τα ακόλουθα.

### Διαδοχική προβολή

1. Ανοίξτε κάποια φωτογραφία και χρησιμοποιήστε το εικονικό πλήκτρο μενού για να εμφανιστεί το μενού.

- 2. Πιέστε διαδοχική προβολή για διαδοχική προβολή (ή πιέστε στο φάκελο φωτογραφιών)
  - Περικοπή
- 1. Πιέστε το πλήκτρο μενού για να εμφανιστεί το μενού επιλογών.
- 2. Πιέστε Περικοπή. Πιέστε και σύρετε στην επιθυμητή περιοχή περικοπής.
- 3. Σύρετε για να ρυθμίσετε το μέγεθος περικοπής.
- 4. Στη συνέχεια, πιέστε Περικοπή.
- 5. Για να σταματήσετε τη διαδικασία, πιέστε Ακύρωση.
  - Επεξεργασία
  - 1. Πιέστε το πλήκτρο μενού για να εμφανιστεί το μενού επιλογών.
  - 2. Πιέστε Επεξεργασία.
  - 3. Ρυθμίστε τη φωτεινότητα, το στυλ, το χρώμα κ.ά.
  - 4. Πιέστε Αποθήκευση.
  - 5. Για να σταματήσετε τη διαδικασία πιέστε το πλήκτρο Επιστροφή για να επιστρέψετε στην προβολή φωτογραφιών.

### 5.4 Κάμερα

Στην Αρχική Οθόνη ή στο μενού εφαρμογών, πιέστε **Γ**, για να μπείτε στην κάμερα.

Η χρήση της κάμερας περιγράφεται στην Εικόνα 5.4

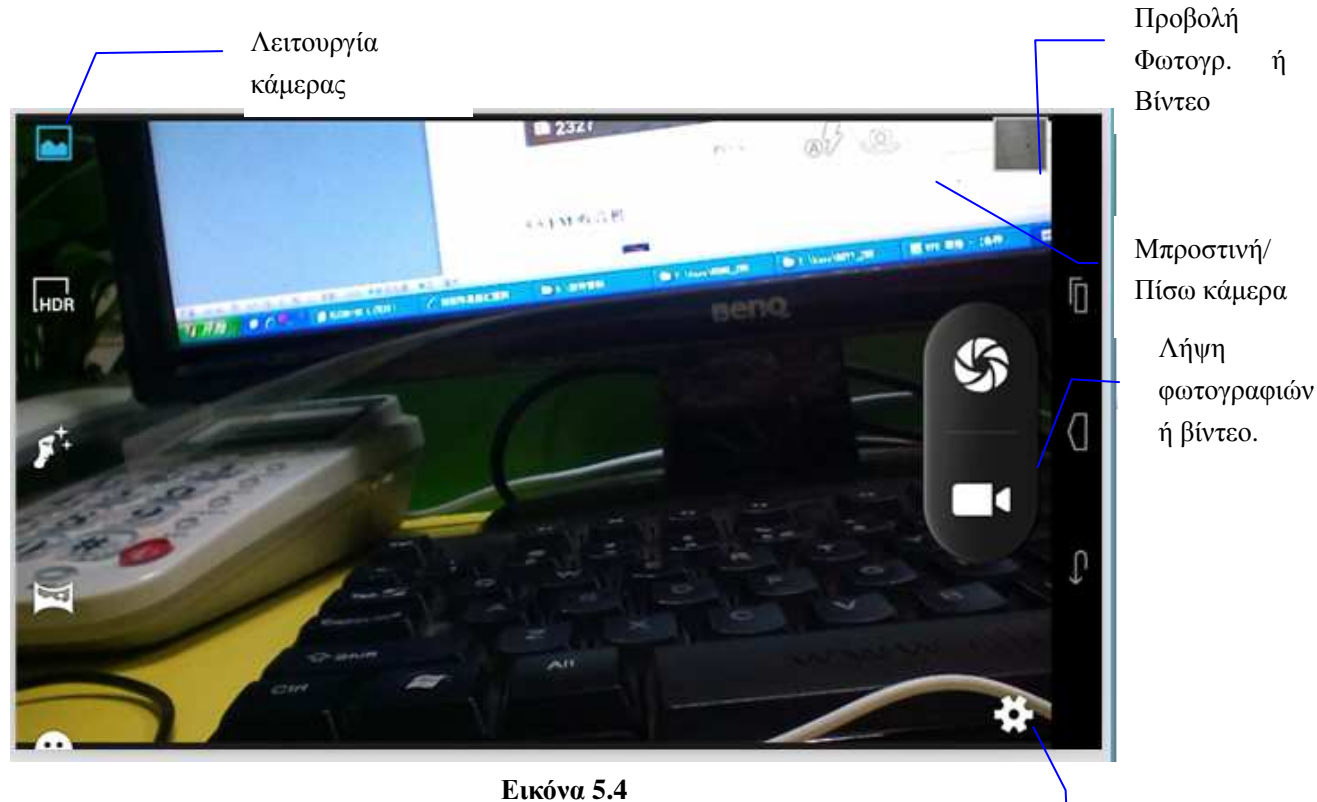

Ρυθμ. κάμερας

## 5.5 Ραδιόφωνο FM

FMRado στην Αρχική Οθόνη ή στο Μενού Εφαρμογών για να μπείτε σε Πιέστε κατάσταση ραδιοφώνου FM:

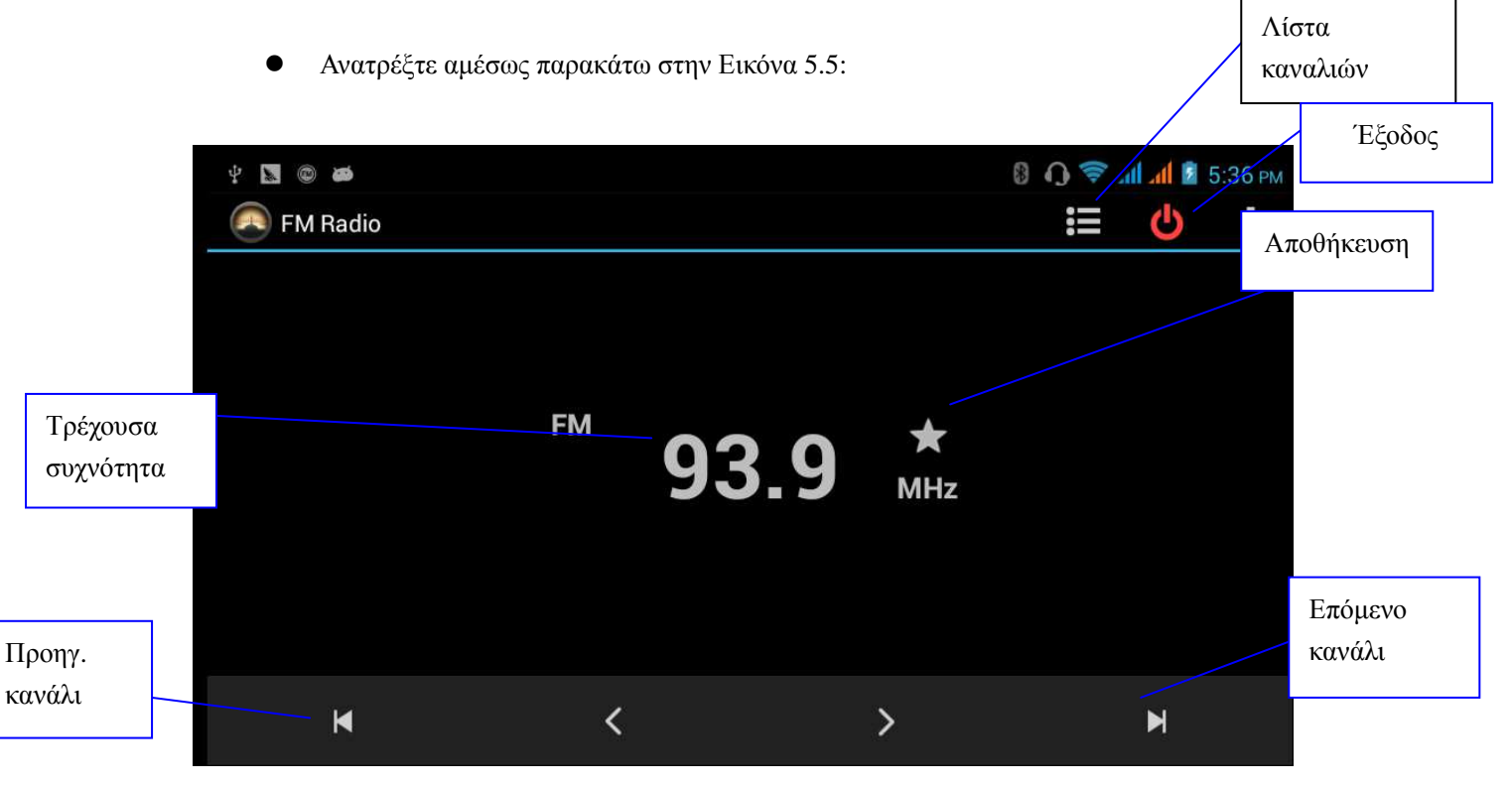

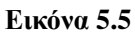

Πιέστε για αναζήτηση συχνότητας FM, όπως φαίνεται στην Εικόνα 5.6

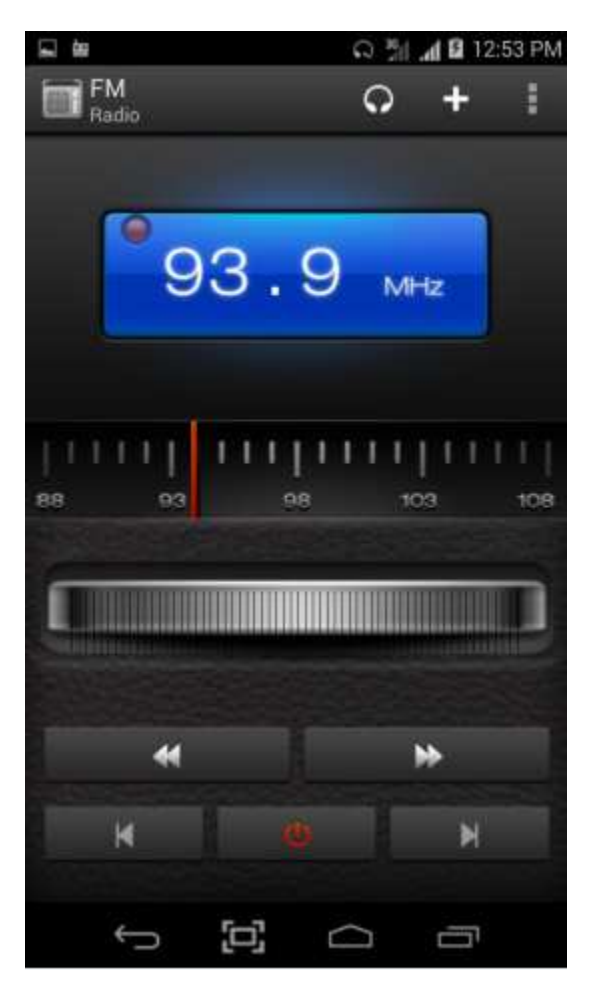

Εικόνα 5.6

Σημείωση: Θα πρέπει να συνδέσετε ακουστικά για να ακούσετε ραδιόφωνο FM γιατί σε διαφορετική περίπτωση δεν θα υπάρχει κεραία και θα είναι αδύνατη η αναζήτηση σταθμών.

## 6 Επικοινωνίες

## 6.1Τηλέφωνο

- 1 Πιέστε στην Εφαρμογή Τηλέφωνο.
- 2 Η χρήση του τηλεφώνου περιγράφεται στην Εικόνα 6.1

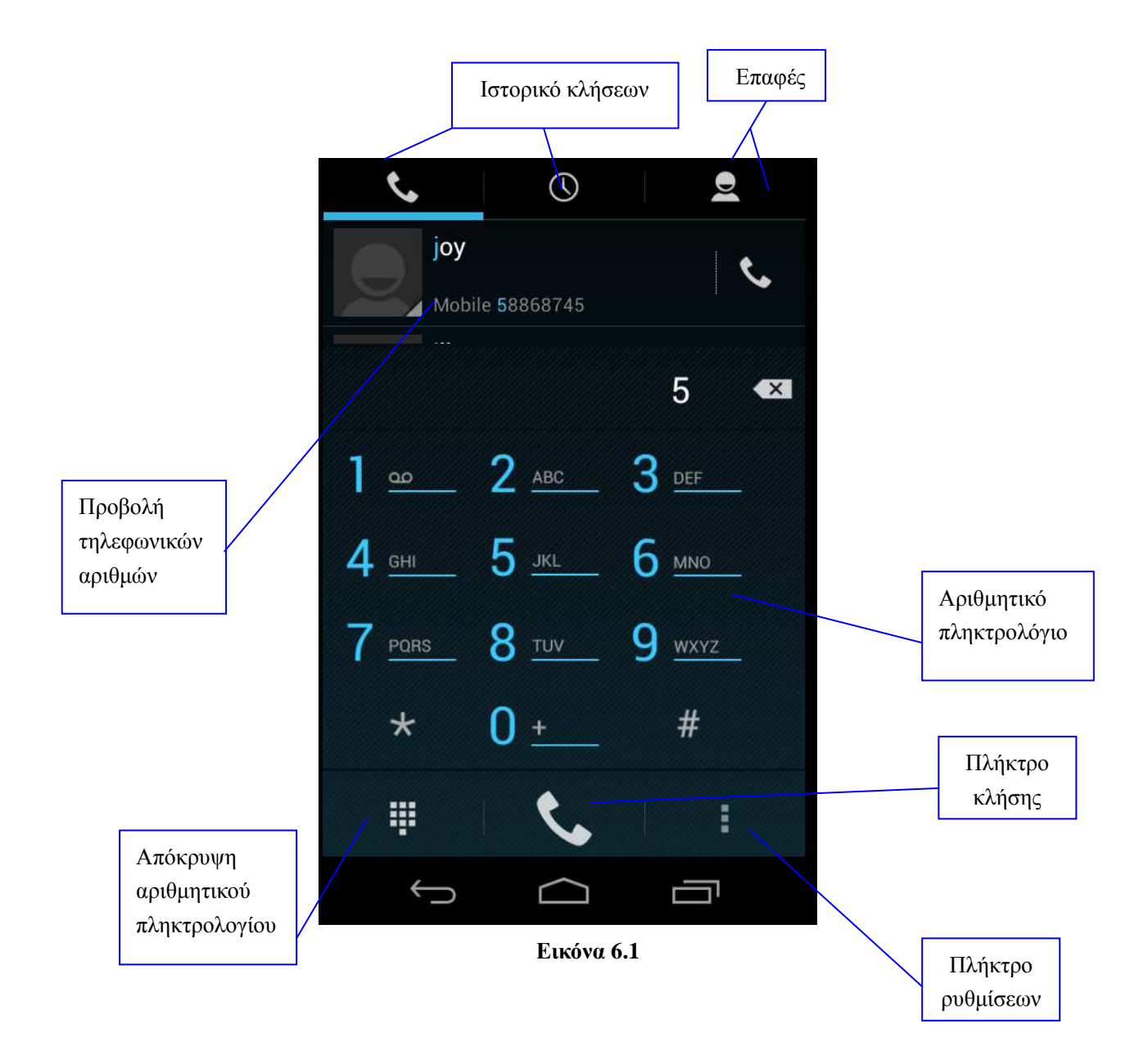

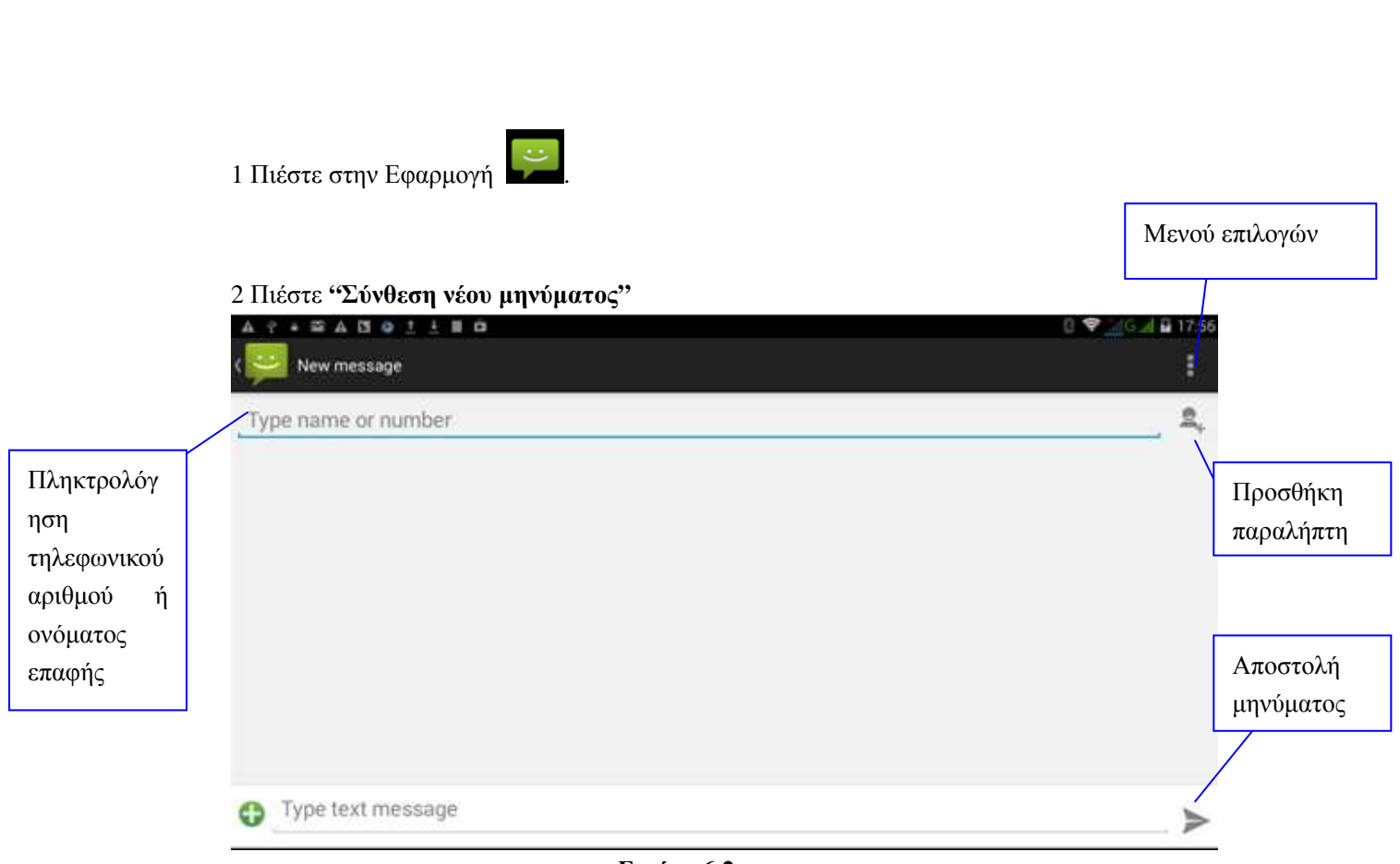

### Εικόνα 6.2

## 6.3 Επαφές

6.2 Μηνύματα κειμένου

Πιέστε στην Εφαρμογή Γροφίε για να μπείτε στη λίστα Επαφών, όπως φαίνεται στην Εικόνα 6.3

| All contacts                       | 9. 2. /                                 |      |
|------------------------------------|-----------------------------------------|------|
| ME 2 contacts Set up my profile A  | Fffffg                                  | ☆    |
| AaasYyyyuuuu                       | 474777888655555<br>MOBILE               | 8    |
| Filling                            | IP call<br>GROUPS                       | G    |
|                                    | Not assigned                            | ۲    |
|                                    | Εικόνα 6.3                              |      |
| Αναζήτηση επαφής: Πιέστε<br>επαφών | <b>για να μπείτε σε κατάσταση αναζι</b> | ήτης |
|                                    |                                         |      |

## 7 Internet

## 7.1 Browser

Εφόσον είστε συνδεδεμένοι στο Internet μέσω δικτύου Wi-Fi ή κινητής τηλεφωνίας (Ανατρέξτε

στο Κεφάλαιο 4.1 για πληροφορίες), πιέστε στην εφαρμογή ΙΕ browser για να μπείτε στον Browser για σερφάρισμα στο Internet, όπως φαίνεται στην Εικόνα 7.1

| Μπάρα<br>διεύθυνσης                                                                                                    | Αποθήκευση σελιδοδείκτη   | Μενού        |
|----------------------------------------------------------------------------------------------------|---------------------------|--------------|
| www.google.com.hk/search                                                                                                    | ?newwindow=1&si 🗮 🚦       |              |
| HHB<br>HHB.T: +44 (0)20 8962 5000. E: sales@hhb.co.uk HHB opens BVE London<br>with UB-MADI offer and new product debuts. New products and special offers<br>www.hhb.co.uk/ - 46k - 頁面保超 - 圓以認真 | Refresh                   |              |
| Contact<br>Contact. HHB Communications Ltd. 73-<br>75 Scrubs Lane, London NW10 6QU<br>http://www.hhb.co.uk/about_directions.php                                                                | Forward                   | $\Box$       |
| HHB Canada<br>HHB recording media - About us - Dealers - Tech support<br>http://hhb.co.uk/hhb/canada/<br>Scrub                                                                                 | Stop                      |              |
| Scrub provides Avid consoles and Pro<br>Tool HDX upgrade to Bubble TV<br>http://www.hhb.co.uk/scrub<br>Recorders and Players<br>Paperders and Players                                          | Home<br>Sove to beakmarke | $\leftarrow$ |
| Accorders and Players, Records 1021<br>of 45, Select by price, Low to High<br>http://www.hhb.co.uk/product_list.php%3Fsection%3D14<br>Hip Hop Bootleggers<br>Redirection to here.              |                           |              |

Εικόνα 7.1

Πιέστε στη μπάρα διευθύνσεων και πληκτρολογήστε την επιθυμητή διεύθυνση ιστοσελίδας. Μπορείτε πλοηγηθείτε στο Internet, όπως φαίνεται στην Εικόνα 7.1.2. Μπορείτε να πιέσετε στο μενού για ανανέωση, αποθήκευση στους σελιδοδείκτες, κοινή χρήση σελιδοδεικτών, ιστορικό κ.ά.

| www.google.com.hk/search?i                                                                                                    | newwi  | ndow=1&s                       | si 🔳                  | ÷             |   |
|----------------------------------------------------------------------------------------------------|--------|--------------------------------|-----------------------|---------------|---|
| +You Search Images Maps Play YouTube Gmail Drive More -                                                                                                    |        |                                |                       | Sign in 🔅     |   |
| Google picture                                                                                                    | Search | Advanced Search<br>Preferences |                       |               |   |
| Web                                                                                                    | Result | ts 1 - 10 of about 3,950,00    | 00,000 for picture. ( | 0.17 seconds) |   |
| Photo Galleries, Photos, Pictures, Wallpapers, Photography<br>National Geographic photo galleries of animals, travel, nature, weather,<br>underwater, adventure, exploration, people, culture, science, space, weather,<br>and more.<br>photography.nationalgeographic.com/photography/photogalleries/ - 114k - <u>Cached</u> -<br><u>Similar pages</u> |        |                                |                       |               |   |
| Pictures.com<br>Pictures.com finds you pictures from all over. See more now.<br>pictures.com/ - 5k - <u>Cached</u> - <u>Similar pages</u>                                                                                                    |        |                                |                       |               |   |
| Image - Wikipedia, the free encyclopedia<br>An image (from Latin: imago) is an artifact that depicts or records visual<br>perception, for example a two-dimensional <b>picture</b> , that has a similar appearance<br>to<br>en.wikipedia.org/wiki/Image - 44k - <u>Cached - Similar pages</u>                                                           |        |                                |                       |               | Ĵ |
| Picture This   Fine Photography, Vintage Posters, Antique Books<br>Hong Kong's largest affordable art gallery selling antique maps, prints, vintage<br>posters.<br>www.picturethiscollection.com/ - 20k - Cached - Similar pages                                                                                                    |        |                                |                       |               |   |

Εικόνα 7.1.2

## 7.2 Email

Μέσω αυτής της εφαρμογής **E-mail** μπορείτε να αποθηκεύσετε τις ρυθμίσεις E-mail σας (POP3 ή IMAP) για υπηρεσίες Web E-mail όπως Yahoo, Gmail, Hotmail και άλλων 163 παρόχων, όπως φαίνεται στην Εικόνα 7.2

| You can set up email for most accounts in just a few steps. |                           |  |  |  |
|-------------------------------------------------------------|---------------------------|--|--|--|
|                                                             |                           |  |  |  |
|                                                             |                           |  |  |  |
|                                                             | <i>←</i>                  |  |  |  |
| Next                                                        |                           |  |  |  |
|                                                             | st accounts in just a few |  |  |  |

Εικόνα 7.2

### α. Ρυθμίσεις Email

- 1. Αφού πιέσετε το εικονίδιο 🧾, θα εμφανιστεί ο βοηθός ρυθμίσεων.
- 2. Πληκτρολογήστε διεύθυνση E-mail και κωδικό.
- 3. Πιέστε Επόμενο για να επιλέξετε λογαριασμό POP3 ή IMAP.
- 4. Πιέστε Επόμενο ξανά για να διαπιστώσετε αν είναι διαθέσιμος ο επιλεγμένος διακομιστής E-mail.
- 5. Πληκτρολογήστε όνομα λογαριασμού και εμφανιζόμενο όνομα και πιέστε τέλος.
- 6. Αν είναι διαθέσιμο το E-mail θα μπείτε αυτόματα στα εισερχόμενά σας.

### β. Διαγραφή λογαριασμού Email

Μπορείτε να διαγράψετε κάποιο λογαριασμό POP3 ή IMAP που είναι αποθηκευμένος στη συσκευή σας.

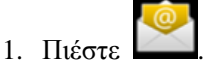

- 2. Μπείτε στα εισερχόμενα.
- 3. Πιέστε το πλήκτρο μενού.
- 4. Πιέστε το πλήκτρο μενού (ρυθμίσεων).
- 5. Πιέστε στο λογαριασμό που θέλετε να διαγράψετε.
- 6. Πιέστε Επιβεβαίωση για διαγραφή

### γ. Αποστολή E-mail

- 1. Πιέστε για να μπείτε στα εισερχόμενα.
- 2. Πιέστε στα εισερχόμενα για να εμφανιστούν τα εισερχόμενα e-mail και πιέστε για ανάγνωση.
- 3. Πιέστε το πλήκτρο μενού για να εμφανιστεί το μενού.
- 4. Πιέστε Επεξεργασία για να μπείτε στο μενού σύνθεσης e-mail.
- 5. Πληκτρολογήστε τη διεύθυνση E-mail του παραλήπτη στο αντίστοιχο πεδίο.
- 6. Πληκτρολογήστε το θέμα και το κείμενο του μηνύματος.
- Αν θέλετε να προσθέσετε κάποια επισύναψη, πιέστε το πλήκτρο μενού και θα εμφανιστεί το μενού.
- 8. Πιέστε Προσθήκη συνημμένου (εικόνες, βίντεο).
- 9. Στη συνέχεια πιέστε "Αποστολή", για αποστολή του E-mail.

|   | ⊭ Ŷ <b>ĕ</b>         | 🤝 G 📶 G 📶 🗵 1:49 рм | επισύναψης |
|---|----------------------|---------------------|------------|
| < | Compose              | SEND                |            |
|   | yangyang_tao@163.com |                     |            |
|   | То                   |                     |            |
|   | Сс                   |                     |            |
|   | Всс                  |                     |            |
|   | Subject              |                     |            |
|   | Compose email        |                     |            |

Προσθήκη

Εικόνα 7.3

## 8 Άλλες εφαρμογές

## 8.1 Ρολόι

Πιέστε στην Εφαρμογή **Ρολόι** για να μπείτε στην εφαρμογή που φαίνεται στην **Εικόνα 8.1** παρακάτω. Υπάρχουν τα πλήκτρα ρολογιού, εικόνας, μουσικής και αρχικής σελίδας.

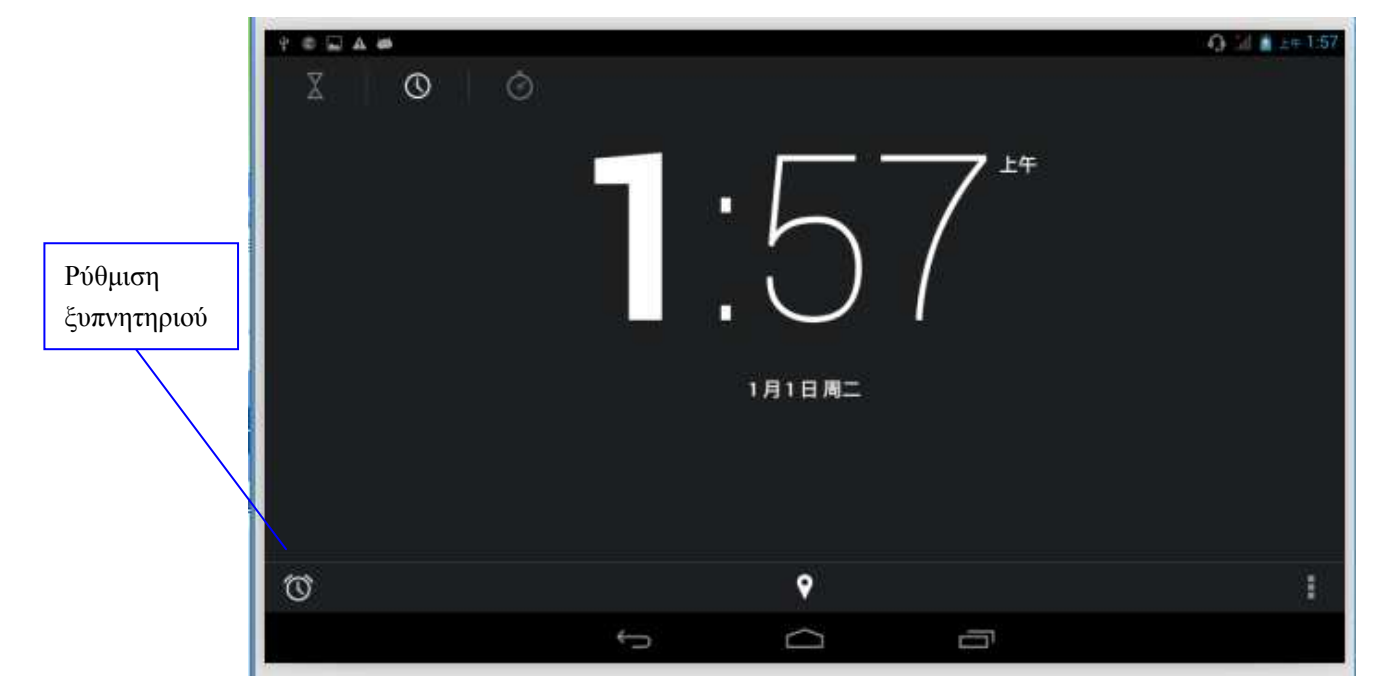

Εικόνα 8.1

## 8.2 Αριθμομηχανή

- 2. Θα μπείτε στην εφαρμογή αριθμομηχανής.
- 3. Αγγίξτε τους αριθμούς και τα σύμβολα πράξεων για υπολογισμό.

|   |   |   |   |   | × | -<br>[] |
|---|---|---|---|---|---|---------|
| 7 | 8 | 9 | ( | ) | × |         |
| 4 | 5 | 6 | • | ÷ | I | ¢       |
| 1 | 2 | 3 | 0 | = | + |         |

Εικόνα 8.2

## 8.3 Εξερεύνηση Αρχείων

Μπορείτε να χρησιμοποιήσετε αυτή την εφαρμογή για αντιγραφή, διαγραφή, μετονομασία αρχείων και φακέλων στην κάρτα TF card. Επίσης μπορείτε να κάνετε κοινή χρήση αρχείων, να εγκαταστήσετε εφαρμογές apk κ.ά.

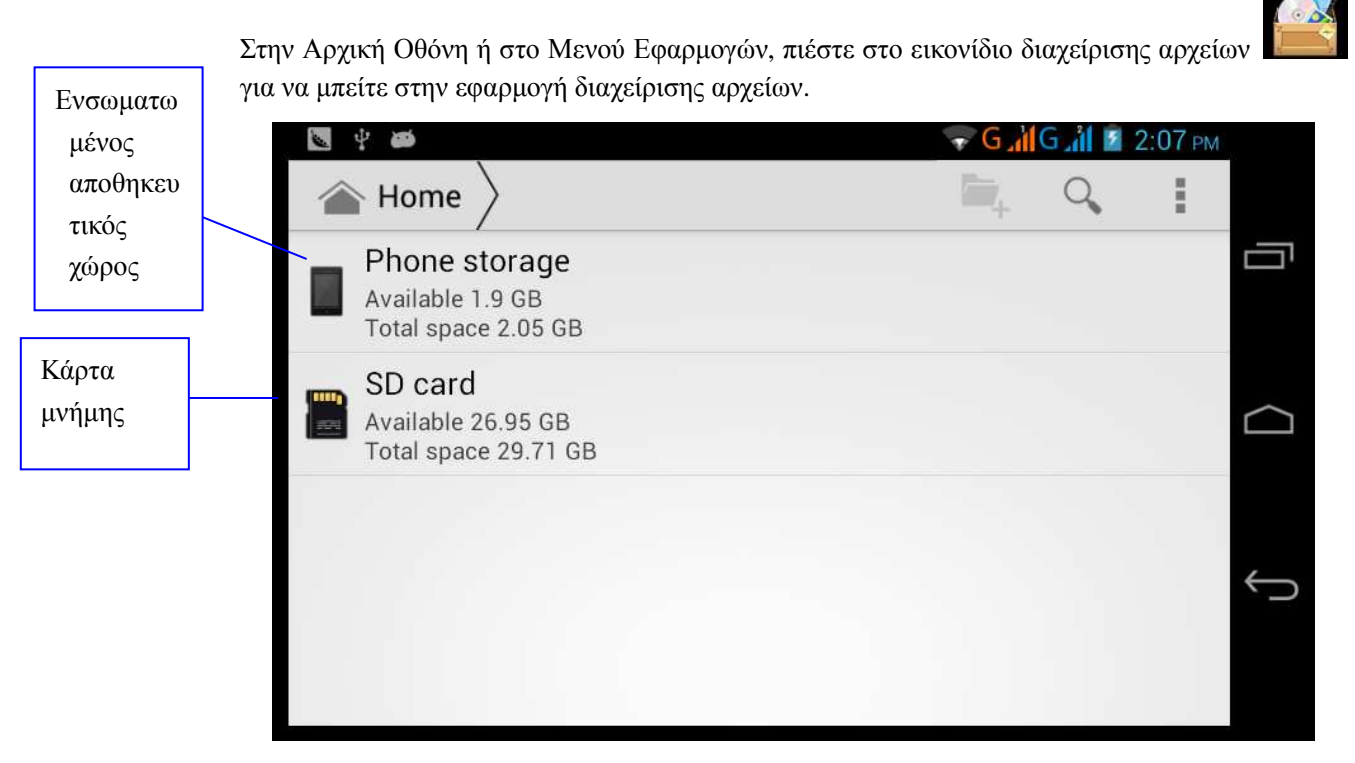

Εικόνα 8.3

Α. Αντιγραφή, αποκοπή, διαγραφή, μετονομασία αρχείων και φακέλων: Επιλέξτε το αρχείο ή φάκελο, και κρατήστε το πατημένο, για να εμφανιστεί μια εικόνα όπως η ακόλουθη, 8.4 ώστε να κάνετε την επιθυμητή επιλογή (αντιγραφή, επικόλληση κλπ.).

| sdcard2        |         | <b>F</b> . | 1 | a>z |
|----------------|---------|------------|---|-----|
| android_secure |         |            |   |     |
| Android        | DCIM    |            |   |     |
|                | Сору    |            |   |     |
|                | Cut     |            |   |     |
| LUST.DIA       | Delete  |            |   |     |
|                | Rename  |            |   |     |
|                | Details |            |   |     |
|                |         |            |   |     |
|                |         |            |   |     |
|                |         |            |   |     |
|                |         |            |   |     |

Εικόνα 8.4

Β. Επικολλήστε το αρχείο ή το φάκελο που αντιγράψατε ή αποκόψατε: Επιλέξτε πάνω

| ÷ 🛎                  |            |   | (Fr | G 📶 G 📶 🖬 | 2:01 рм |        |
|----------------------|------------|---|-----|-----------|---------|--------|
| $\checkmark$         | 0 Selected | Ľ |     | X         |         |        |
| <b>—</b><br><b>D</b> | ocument    |   |     |           |         | IJ     |
| De De                | ownload    |   |     |           |         | $\Box$ |
| <b></b> M            | usic       |   |     |           |         | Ĵ      |
| PI                   | hoto       |   |     |           |         |        |

δεξιά για να μπείτε στην Εικόνα 8.5.Πιέστε πάνω δεξιά για να μπείτε στην Εικόνα 8.6.

### Εικόνα 8.5

| ✓ 0 Selected                     |                 |
|----------------------------------|-----------------|
| Tancot                           | Paste           |
| Tencent                          | Share           |
| WhatsApp                         | Cut             |
| - massp                          | Rename          |
| 😭 boot_logo                      | Details         |
| Size 2.34 MB                     | Protection Info |
| Angry Birds.apk<br>Size 16.69 MB |                 |
| Asphalt5.apk<br>Size 70.22 MB    |                 |
|                                  |                 |

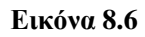

Γ. Κοινή χρήση αρχείου: Επιλέξτε κάποιο φάκελο, κρατήστε τον πατημένο και επιλέξτε κοινή χρήση

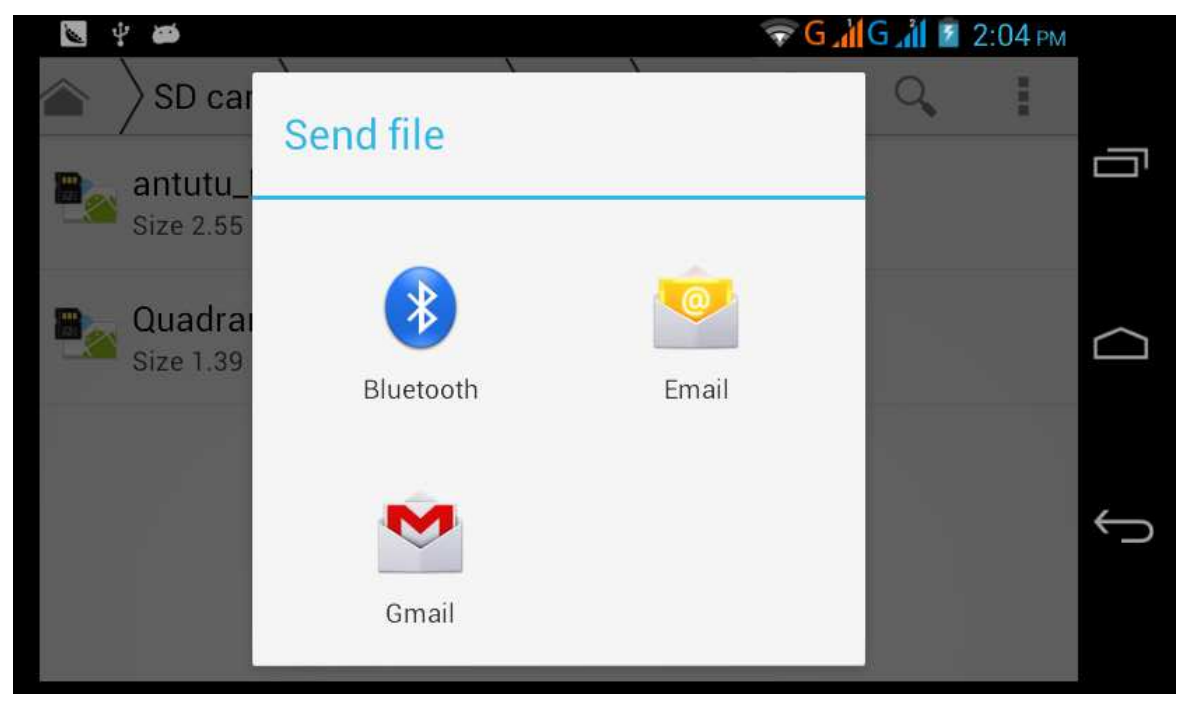

Εικόνα 8.7

Δ. Εγκατάσταση αρχείου apk: Επιλέξτε το επιθυμητό αρχείο .apk στη διαχείριση αρχείων. Θα εμφανιστεί μία υπενθύμιση εγκατάστασης εφαρμογής άλλων κατασκευαστών.

Ε. Δημιουργία νέου φακέλου: Επιλέξτε το φάκελο στον οποίον θέλετε να δημιουργήσετε νέο

φάκελο. Πιέστε το πλήκτρο μενού, επιλέξτε 🗖 πάνω δεξιά και θα δημιουργηθεί ο Νέος σας

Φάκελος.

## 8.4 Ηχογράφηση

Στο Μενού Εφαρμογών, πιέστε το εικονίδιο 😡 για να μπείτε σε κατάσταση ηχογράφησης.

Πιέστε το

για να ξεκινήσετε την ηχογράφηση. Πιέστε το πλήκτρο

για να

σταματήσετε την ηχογράφηση. Πιέστε το πλήκτρο 🕨 για αναπαραγωγή. Το σύστημα θα σας

ρωτήσει αν θέλετε να αποθηκεύσετε ή να διαγράψετε αυτή την ηχογράφηση. Κάντε την επιθυμητή επιλογή.

Αναπαραγωγή της ηχογράφησης: Επιλέξτε το επιθυμητό αρχείο ηχογράφησης και πιέστε για αναπαραγωγή. Επιλέξτε εφαρμογή αναπαραγωγής για να αναπαράγετε την ηχογράφηση.

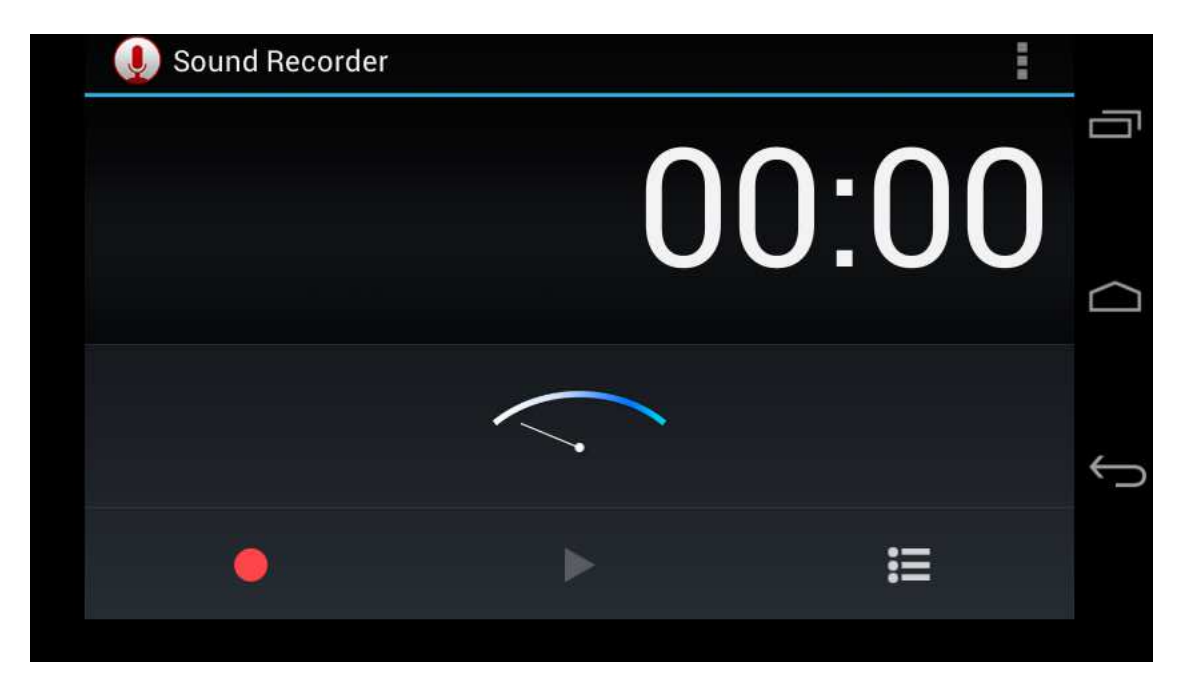

Εικόνα 9.8

## 9 Εγκατάσταση/ Απεγκατάσταση Εφαρμογών

### 9.1 Εγκατάσταση

### Εγκατάσταση εφαρμογών άλλων κατασκευαστών

- 1. Πιέστε **Εξερεύνηση αρχείων** για να βρείτε τις εφαρμογές που θέλετε να εγκαταστήσετε.
- 2. Πιέστε στις εφαρμογές που θέλετε να εγκαταστήσετε.
- 3. Πιέστε Εγκατάσταση.
- 4. Ακολουθήστε τις οδηγίες εγκατάστασης.

Σημείωση: Η συσκευή ανοίγει αρχεία εγκατάστασης μορφής .apk που έχετε κατεβάσει από το Internet.

## 9.2 Απεγκατάσταση

### Απεγκατάσταση εφαρμογών

1. Μπείτε στην εφαρμογή «Ρυθμίσεις».

2. Πιέστε **Διαχείριση εφαρμογών** και θα εμφανιστεί η λίστα των εφαρμογών που είναι εγκατεστημένες στο σύστημα.

- 3. Πιέστε στην επιθυμητή εφαρμογή και στη συνέχεια «Απεγκατάσταση».
- 4. Πιέστε Επιβεβαίωση για να ολοκληρώσετε την απεγκατάσταση.

Συμβουλή: Η διαχείριση εφαρμογών του συστήματος σας παρέχει πολλές εύκολες μεθόδους απεγκατάστασης. Αφού ανοίξετε τη Διαχείριση Εφαρμογών, μπορείτε να πιέσετε Απεγκατάσταση και στη συνέχεια θα εμφανιστούν όλες οι εγκατεστημένες εφαρμογές.

## 10 Αντιμετώπιση Προβλημάτων

### 1. Το Tablet αργεί να ξεκινήσει

Την πρώτη φορά που θα ενεργοποιήσετε το Tablet ή μετά από ενημέρωση, θα απαιτηθούν 2-3 λεπτά για εγκατάσταση των προ-εγκατεστημένων εφαρμογών. Τις επόμενες φορές θα ξεκινά γρηγορότερα.

### 2. Το Tablet δεν μπορεί να συνδεθεί σε δίκτυο WIFI

- Βεβαιωθείτε ότι το ασύρματο router παρέχει κανονικά τις υπηρεσίες δικτύου.
- Βεβαιωθείτε ότι το Tablet βρίσκεται εντός εμβέλειας του ασύρματου router και δεν υπάρχουν ενδιάμεσα πολλοί τοίχοι ή άλλα εμπόδια.
- Βεβαιωθείτε ότι είναι σωστό το όνομα χρήστη και ο κωδικός πρόσβασης.

### 3. Το Tablet είναι ζεστό

Όταν τρέχουν πολλές εφαρμογές ταυτόχρονα ή έχετε επιλέξει την πιο φωτεινή ρύθμιση της οθόνης ή κατά τη διάρκεια της φόρτισης, η συσκευή μπορεί να ζεσταθεί. Αυτό είναι φυσιολογικό.

### 4. Αδυναμία δημιουργίας e-mail ή λήψης εφαρμογών.

- Βεβαιωθείτε ότι είστε συνδεδεμένοι στο Internet.
- Βεβαιωθείτε ότι έχετε ρυθμίσει σωστά το E-mail σας.
- Βεβαιωθείτε ότι είναι σωστές οι ρυθμίσεις ημερομηνίας και ώρας.

### 5. Το σύστημα δεν λειτουργεί σωστά.

Η εγκατάσταση κάποιων εφαρμογών άλλων κατασκευαστών μπορεί να δημιουργήσει σφάλμα συστήματος και μπορείτε να πιέσετε το πλήκτρο **Reset** (επαναφοράς – διπλά στην υποδοχή φόρτισης) για να επανεκκινήσετε το σύστημα.

### 6. Δεν μπορεί να γίνει άνοιγμα κάποιας ιστοσελίδας

- Βεβαιωθείτε ότι το Tablet Είναι εντός εμβέλειας του Router σας.
- Παρακαλούμε επανεκκινήστε τη λειτουργία WIFI και δοκιμάστε ξανά.

### 7. Το Tablet κάποιες φορές λειτουργεί πολύ αργά

Είναι φυσιολογικό. Κλείστε ορισμένες ανοιχτές εφαρμογές μέσω της Διαχείρισης Εργασιών ή απεγκαταστήστε κάποιες εφαρμογές για να ελευθερώσετε πόρους συστήματος. Tα Turbo-X, Sentio, Q-CONNECT, Doop, 82<sup>0</sup>C, UbeFit είναι προϊόντα της ΠΛΑΙΣΙΟ COMPUTERS AEBE, Γραμμή Επικοινωνίας: 800 11 12345 Θέση Σκληρί, Μαγούλα Αττικής, 19018 <u>www.plaisio.gr</u>

Η ΠΛΑΙΣΙΟ COMPUTERS AEBE, δηλώνει ότι αυτό το Tablet συμμορφώνεται με τις απαιτήσεις της Οδηγίας 99/5/ΕΚ. Η Δήλωση Συμμόρφωσης μπορεί να ανακτηθεί από τα γραφεία της εταιρείας στη διεύθυνση: ΘΕΣΗ ΣΚΛΗΡΙ, ΜΑΓΟΥΛΑ ΑΤΤΙΚΗΣ ή στην ιστοσελίδα <u>http://www.plaisio.gr/kinita-smartphones/tablets/tablet.htm</u>

#### Πληροφορίες για το περιβάλλον

(Αυτές οι οδηγίες ισχύουν για την Ευρωπαϊκή Ένωση, καθώς και για άλλες ευρωπαϊκές χώρες με ανεξάρτητα συστήματα αποκομιδής απορριμμάτων)

Απόρριψη χρησιμοποιημένων μπαταριών. Αυτό το προϊόν ενδεχομένως να περιέχει μπαταρίες. Εάν περιέχει, αυτό το σύμβολο στις μπαταρίες σημαίνει ότι δεν πρέπει να απορρίπτονται μαζί με τα οικιακά απορρίμματα. Οι μπαταρίες θα πρέπει να τοποθετούνται στα κατάλληλα σημεία συλλογής για την ανακύκλωσή τους. Η περιεκτικότητα των μπαταριών σε υδράργυρο, κάδμιο ή μόλυβδο δεν ξεπερνούν τα επίπεδα που ορίζονται από την οδηγία 2006/66/ΕC περί μπαταριών. Για τη δική σας ασφάλεια, ανατρέξτε στο εγχειρίδιο χρήσης του προϊόντος για να μάθετε πώς μπορείτε να αφαιρέσετε τις μπαταρίες από το προϊόν με ασφάλεια.

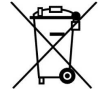

Απόρριψη παλιού ηλεκτρικού και ηλεκτρονικού εξοπλισμού. Το σύμβολο αυτό υποδεικνύει ότι το συγκεκριμένο προϊόν δεν επιτρέπεται να απορριφθεί μαζί με τα οικιακά απορρίμματα. Αντιθέτως, πρέπει να παραδοθεί στο κατάλληλο σημείο συλλογής για ανακύκλωση του ηλεκτρικού και ηλεκτρονικού εξοπλισμού. Η ανακύκλωση των υλικών συμβάλλει στην εξοικονόμηση φυσικών πόρων.

Φροντίζοντας για τη σωστή απόρριψη του προϊόντος βοηθάτε στην πρόληψη των αρνητικών συνεπειών για το περιβάλλον και την ανθρώπινη υγεία που θα μπορούσαν να προκληθούν από την ακατάλληλη απόρριψη του προϊόντος αυτού. Για περισσότερες πληροφορίες σχετικά με την ανακύκλωση αυτού του προϊόντος, παρακαλείστε να επικοινωνήσετε με τις αρμόδιες υπηρεσίες του δήμου σας ή με την εταιρεία ΠΛΑΙΣΙΟ COMPUTERS AEBE.

Το προϊόν και η συσκευασία φέρουν την παρακάτω ένδειξη

# Ανατρέξτε στη δήλωση συμμόρφωσης του προϊόντος που μπορείτε να βρείτε στα γραφεία της εταιρείας, Θέση Σκληρί, Μαγούλα Αττικής, για τη σχετική ένδειξη CE ή στην ιστοσελίδα <u>http://www.plaisio.gr/kinita-smartphones/tablets/tablet.htm</u>

### Πληροφορίες ασφαλείας

Για να μην τραυματίσετε τον εαυτό σας ή άλλα άτομα και για να μην προκαλέσετε ζημιά στη συσκευή σας, διαβάστε όλες τις πληροφορίες που ακολουθούν πριν χρησιμοποιήσετε τη συσκευή σας.

Προειδοποίηση: Αποτροπή ηλεκτροπληξίας, πυρκαγιάς και έκρηξης

Μη χρησιμοποιείτε καλώδια ρεύματος ή βύσματα που έχουν υποστεί ζημιά, ή χαλαρές ηλεκτρικές πρίζες.

Μην ακουμπάτε το καλώδιο ρεύματος με βρεγμένα χέρια και μην αποσυνδέετε το φορτιστή τραβώντας το καλώδιο.

Μην τσακίζετε και μην προκαλείτε ζημιά στο καλώδιο ρεύματος.

Μη βραχυκυκλώνετε το φορτιστή ή την μπαταρία.

Μην εκθέτετε το φορτιστή ή την μπαταρία σε πτώσεις ή προσκρούσεις.

Μη φορτίζετε την μπαταρία με φορτιστές που δεν έχουν εγκριθεί από τον κατασκευαστή.

Μη χρησιμοποιείτε τη συσκευή σας, ενώ φορτίζεται και μην ακουμπάτε τη συσκευή σας με βρεγμένα χέρια.

Μην χρησιμοποιείτε τη συσκευή σας κατά τη διάρκεια καταιγίδας.

Μπορεί να προκληθεί δυσλειτουργία της συσκευής σας και υπάρχει μεγάλος κίνδυνος ηλεκτροπληξίας.

Μη χρησιμοποιείτε μια μπαταρία ιόντων-λιθίου (Li-Ion) που έχει υποστεί ζημιά ή παρουσιάζει διαρροή.

Για την ασφαλή απόρριψη των μπαταριών ιόντων-λιθίου, επικοινωνήστε με το πλησιέστερο εξουσιοδοτημένο επισκευαστικό κέντρο.

Μεταχειριστείτε και πετάξτε τις μπαταρίες και τους φορτιστές με προσοχή

- Χρησιμοποιείτε μόνο μπαταρίες εγκεκριμένες από τον κατασκευαστή και φορτιστές που έχουν σχεδιαστεί ειδικά για τη συσκευή σας. Μη συμβατές μπαταρίες και φορτιστές μπορεί να προκαλέσουν σοβαρούς τραυματισμούς ή ζημιές στη συσκευή σας.
- Μην πετάτε μπαταρίες ή συσκευές στη φωτιά. Εφαρμόζετε όλους τους τοπικούς κανονισμούς κατά την απόρριψη χρησιμοποιημένων μπαταριών ή συσκευών.
- Ποτέ μην τοποθετείτε μπαταρίες ή συσκευές επάνω ή μέσα σε θερμαντικές συσκευές, όπως για παράδειγμα φούρνους μικροκυμάτων, ηλεκτρικές κουζίνες ή καλοριφέρ. Οι μπαταρίες ενδέχεται να εκραγούν αν υπερθερμανθούν.
- Μην σπάτε ή τρυπάτε την μπαταρία. Μην εκθέτετε τις μπαταρίες σε υψηλή εξωτερική πίεση, καθώς μπορεί να προκύψει εσωτερικό βραχυκύκλωμα και υπερθέρμανση.

Προστατεύστε τη συσκευή, τις μπαταρίες και τους φορτιστές από ζημιά

- Αποφεύγετε να εκθέτετε τη συσκευή και τις μπαταρίες σε υπερβολικά χαμηλές ή υπερβολικά υψηλές θερμοκρασίες.
- Οι ακραίες θερμοκρασίες μπορεί να βλάψουν τη συσκευή και να μειώσουν τη δυνατότητα φόρτισης και τη διάρκεια ζωής της συσκευής και των μπαταριών.
- Αποφύγετε την επαφή των μπαταριών με μεταλλικά αντικείμενα, γιατί αυτό μπορεί να δημιουργήσει σύνδεση ανάμεσα στους τερματικούς ακροδέκτες + και - των μπαταριών σας και να οδηγήσει σε προσωρινή ή μόνιμη ζημιά στην μπαταρία.
- Μη χρησιμοποιείτε φορτιστή ή μπαταρία που έχει υποστεί ζημιά.

### Γενικοί όροι εγγύησης

- Η εγγύηση ισχύει από την ημερομηνία αγοράς όπως αυτή αναγράφεται στην νόμιμη απόδειξη αγοράς και έχει χρονική διάρκεια ίση με αυτή αναγράφεται επίσης στην νόμιμη απόδειξη αγοράς.
- Η εγγύηση ισχύει μόνο με την επίδειξη του εντύπου εγγύησης και της νόμιμης απόδειξης αγοράς.
- 3. Για οποιαδήποτε συναλλαγή του πελάτη όσον αναφορά το προϊόν που έχει προμηθευτεί από την Πλαίσιο Computers, είτε αυτό αφορά Service καταστήματος, είτε τηλεφωνική υποστήριξη, είτε επίσκεψη στο χώρο του πελάτη, θα πρέπει να γνωρίζει τον κωδικό πελάτη του όπως αυτός αναγράφεται στην απόδειξη αγοράς του προϊόντος.
- 4. Πριν την παράδοση ενός προϊόντος είτε για επισκευή, είτε πριν την επίσκεψη τεχνικού στον χώρο του πελάτη, είτε πριν την χρησιμοποίηση οποιασδήποτε τεχνικής υπηρεσίας, σε κάθε περίπτωση ο πελάτης οφείλει να δημιουργήσει αντίγραφα ασφαλείας για τα τυχόν δεδομένα του και να έχει σβήσει στοιχεία εμπιστευτικού χαρακτήρα ή προσωπικής φύσεως.
- 5. Η επισκευή θα γίνεται στις τεχνικές εγκαταστάσεις της Πλαίσιο Computers, με την προσκόμιση της συσκευής από τον πελάτη κατά τις εργάσιμες ημέρες και ώρες.
- 6. Σε περίπτωση αδυναμίας επισκευής του ελαττωματικού προϊόντος η Πλαίσιο Computers το αντικαθιστά με άλλο ίδιο αντίστοιχων τεχνικών προδιαγραφών.
- 7. Ο τρόπος και τα έξοδα μεταφοράς από και προς τα σημεία τεχνικής υποστήριξης της Πλαίσιο Computers καθώς και η ενδεχόμενη ασφάλιση των προϊόντων είναι επιλογή και αποκλειστική ευθύνη του πελάτη.

- 8. Ο χρόνος αποπεράτωσης της επισκευής των προϊόντων Turbo-X, Doop, Sentio, @Work, Connect αποφασίζεται αποκλειστικά από την Πλαίσιο Computers και ορίζεται από 4 έως 48 ώρες εφόσον υπάρχει το απαραίτητο ανταλλακτικό. Μετά το πέρας των 15 ημερών η Πλαίσιο Computers δεσμεύεται να δώσει στον πελάτη προϊόν προς προσωρινή αντικατάσταση μέχρι την ολοκλήρωση επισκευής.
- Η επισκευή ή αντικατάσταση του προϊόντος είναι στην απόλυτη επιλογή της Πλαίσιο Computers. Τα ανταλλακτικά ή προϊόντα που αντικαταστάθηκαν περιέχονται στην αποκλειστική κυριότητα της.
- 10. Η παρούσα εγγύηση δεν καλύπτει αναλώσιμα μέρη (πχ. CD, μπαταρίες, καλώδια, κτλ.)
- 11. Οι τεχνικοί της Πλαίσιο Computers υποχρεούνται να προβούν στην εγκατάσταση και παραμετροποίηση μόνον των υλικών και προγραμμάτων που έχουν προμηθευτεί οι πελάτες από τα καταστήματα της Πλαίσιο Computers αποκλειόμενου οιουδήποτε άλλου προϊόντος άλλης εταιρείας.
- 12. Οι τεχνικοί της Πλαίσιο Computers δεν υποχρεούνται να προβούν σε οποιαδήποτε αντικατάσταση υλικού, στα πλαίσια της εγγύησης του προϊόντος και εφόσον ισχύει η εγγύηση αυτών, εάν δεν τους επιδειχθεί η πρωτότυπη απόδειξη ή το τιμολόγιο αγοράς του προς αντικατάσταση υλικού.
- 13. Η Πλαίσιο Computers δεν υποστηρίζει και δεν καλύπτει με εγγύηση προϊόντα στα οποία έχουν χρησιμοποιηθεί μη νόμιμα αντίγραφα λειτουργικών συστημάτων ή προγραμμάτων.
- 14. Η Πλαίσιο Computers δεν υποχρεούται να αποκαταστήσει βλάβες οποιονδήποτε υλικών τα οποία δεν έχουν αγορασθεί από τα καταστήματα της Πλαίσιο Computers, ή/και είναι είτε εκτός είτε εντός εγγύησης, είτε η βλάβη είχε προαναφερθεί, είτε παρουσιάστηκε κατά την διάρκεια της επισκευής ή της παρουσίας του τεχνικού.
- 15. Σε περίπτωση που η αγορά δεν έχει γίνει από τα καταστήματα της Πλαίσιο Computers ή είναι εκτός εγγύησης. Οποιαδήποτε επισκευή/ αντικατάσταση γίνει, πραγματοποιείτε με αποκλειστική ευθύνη και έξοδα του πελάτη.
- 16. Η Πλαίσιο Computers δεν ευθύνεται για την εγκατάσταση, παραμετροποίηση, αποκατάσταση, παρενέργεια οποιουδήποτε λογισμικού ή/και προγράμματος που δεν εμπορεύεται.
- 17. Οι επισκέψεις των τεχνικών της Πλαίσιο Computers πραγματοποιούνται εντός της ακτίνας των 20 χλμ από το πλησιέστερο κατάστημα της και οι πραγματοποιηθείσες εργασίες επίσκεψης χρεώνονται βάση τιμοκαταλόγου.
- 18. Προϊόντα που παραμένουν επισκευασμένα ή με άρνηση επισκευής ή με αδύνατη επικοινωνία με τον κάτοχο της συσκευής άνω των 15 ημερολογιακών ημερών από την ενημέρωση του πελάτη, χρεώνονται με έξοδα αποθήκευσης.
- 19. Η η μέγιστη υποχρέωση που φέρει η Πλαίσιο Computers περιορίζεται ρητά και αποκλειστικά στο αντίτιμο που έχει καταβληθεί για το προϊόν ή το κόστος επισκευής ή αντικατάστασης οποιουδήποτε προϊόντος που δεν λειτουργεί κανονικά και υπό φυσιολογικές συνθήκες.
- 20. Η Πλαίσιο Computers δεν φέρει καμία ευθύνη για ζημιές που προκαλούνται από το προϊόν ή από σφάλματα λειτουργίας του προϊόντος, συμπεριλαμβανομένων των διαφυγόντων εσόδων και κερδών, των ειδικών, αποθετικών ή θετικών ζημιών και δεν φέρει καμία ευθύνη για καμία αξίωση η οποία εγείρεται από τρίτους ή από εσάς για λογαριασμό τρίτων.
- 21. Με την παραλαβή της παρούσας εγγύησης ο πελάτης αποδέχεται ανεπιφύλακτα τους όρους της.

### Τι δεν καλύπτει η εγγύηση προϊόντων Turbo-X, Doop, Sentio, @Work, Connect

- Δεν καλύπτει οποιοδήποτε πρόβλημα που έχει προκληθεί από λογισμικό ή άλλο πρόγραμμα καθώς και προβλήματα που έχουν προκληθεί από ιούς.
- 2. Δεν καλύπτει μεταφορικά έξοδα από και προς τις εγκαταστάσεις της Πλαίσιο Computers.
- 3. Δεν καλύπτει επισκευή, έλεγχο ή/και αντικατάσταση στον χώρο του πελάτη (Onsite)

4. Βλάβες που έχουν προκληθεί από κακή χρήση όπως, φθορές, πτώση ρίψη υγρών, σπασμένα ή/και αλλοιωμένα μέρη κτλ.

### Δεδομένα και απώλεια

- Πριν την παράδοση ενός προϊόντος είτε για επισκευή, είτε πριν την επίσκεψη τεχνικού στον χώρο του πελάτη, είτε πριν την χρησιμοποίηση οποιασδήποτε τεχνικής υπηρεσίας, σε κάθε περίπτωση ο πελάτης οφείλει να δημιουργήσει αντίγραφα ασφαλείας για τα τυχόν δεδομένα του και να έχει σβήσει στοιχεία εμπιστευτικού χαρακτήρα ή προσωπικής φύσεως.
- 2. Σε περίπτωση βλάβης σκληρού δίσκου ή/και γενικότερα οποιοδήποτε αποθηκευτικού μέσου η Πλαίσιο Computers υποχρεούται να αντικαταστήσει το ελαττωματικό υλικό, το οποίο αυτομάτως σημαίνει απώλεια των αποθηκευμένων αρχείων και λογισμικών χωρίς η Πλαίσιο Computers να έχει ευθύνη για αυτά.
- 3. Ο πελάτης είναι αποκλειστικά υπεύθυνος για την ασφάλεια και την φύλαξη των δεδομένων του, καθώς και για την επαναφορά και επανεγκατάσταση τους οποιαδήποτε στιγμή και για οποιοδήποτε λόγο και αιτία. Η Πλαίσιο Computers δεν θα είναι υπεύθυνη για την ανάκτηση και επανεγκατάσταση προγραμμάτων ή δεδομένων άλλων από αυτών που εγκατέστησε αρχικά κατά την κατασκευή του προϊόντος.
- 4. Η Πλαίσιο Computers δεν φέρει καμία ευθύνη για τα αποθηκευμένα δεδομένα (data, αρχεία, προγράμματα) στα μαγνητικά, μαγνητο-οπτικά ή οπτικά μέσα, καθώς και για οποιαδήποτε άμεση, έμμεση, προσθετική ή αποθετική ζημιά που προκύπτει από την απώλειά τους. Η φύλαξη και αποθήκευσης των δεδομένων ανήκει στην αποκλειστική ευθύνη του πελάτη.

### Η εγγύηση παύει αυτόματα να ισχύει στις παρακάτω περιπτώσεις:

- Όταν το προϊόν υποστεί επέμβαση από μη εξουσιοδοτημένο από την Πλαίσιο Computers άτομο.
- Όταν η βλάβη προέρχεται από κακή συνδεσμολογία, ατύχημα, πτώση, κραδασμούς, έκθεση σε ακραίες θερμοκρασίες, υγρασία ή ρίψη υγρών.
- 3. Όταν το προϊόν υποβάλλεται σε φυσική ή ηλεκτρική καταπόνηση.
- 4. Όταν ο αριθμός κατασκευής, τα διακριτικά σήματα, ο σειριακός αριθμός έχουν αλλοιωθεί, αφαιρεθεί ή καταστραφεί.
- 5. Όταν το προϊόν χρησιμοποιείται με τρόπο που δεν ορίζεται από τις κατασκευαστικές προδιαγραφές ή σε απρόβλεπτο για τον κατασκευαστή περιβάλλον.
- 6. Όταν το πρόβλημα οφείλεται σε προγράμματα ή λογισμικό (πχ. ιούς, custom firmware κτλ.) που μεταβάλλουν τα λειτουργικά χαρακτηριστικά της συσκευής.
- 7. Όταν δεν ακολουθούνται οι διαδικασίες συντήρησης του κατασκευαστή.
- Δεν παρέχεται εγγύηση ούτε εγγυάται προστασία για ζημιά που προκλήθηκε από λανθασμένη εγκατάσταση ή χρήση.
- 9. Δεν παρέχεται εγγύηση ούτε εγγυάται προστασία για προϊόντα τρίτων, λογισμικό και υλικό αναβάθμισης.

Θα πρέπει να παρέχετε στην Πλαίσιο Computers κάθε εύλογη διευκόλυνση, πληροφορία, συνεργασία, εγκαταστάσεις και πρόσβαση ώστε να έχει την δυνατότητα να εκτελέσει τα καθήκοντά της, ενώ σε περίπτωση μη τήρησης των ανωτέρω η Πλαίσιο Computers δεν θα υποχρεούται να εκτελέσει οποιαδήποτε υπηρεσία ή υποστήριξη. Είστε υπεύθυνοι για την αφαίρεση προϊόντων που δεν προμήθευσε η Πλαίσιο Computers κατά την διάρκεια της τεχνικής υποστήριξης, για την τήρηση αντιγράφων και την εμπιστευτικότητα όλων των δεδομένων που αφορούν το προϊόν.